#### **RIDEM Division of Marine Fisheries SAFIS Online Trip Reporting Help – Fishermen Reports (eTRIPS)**

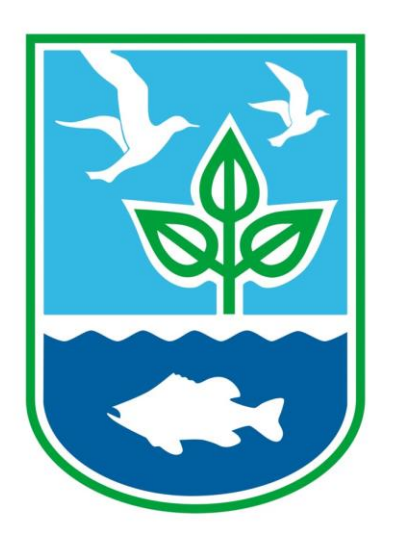

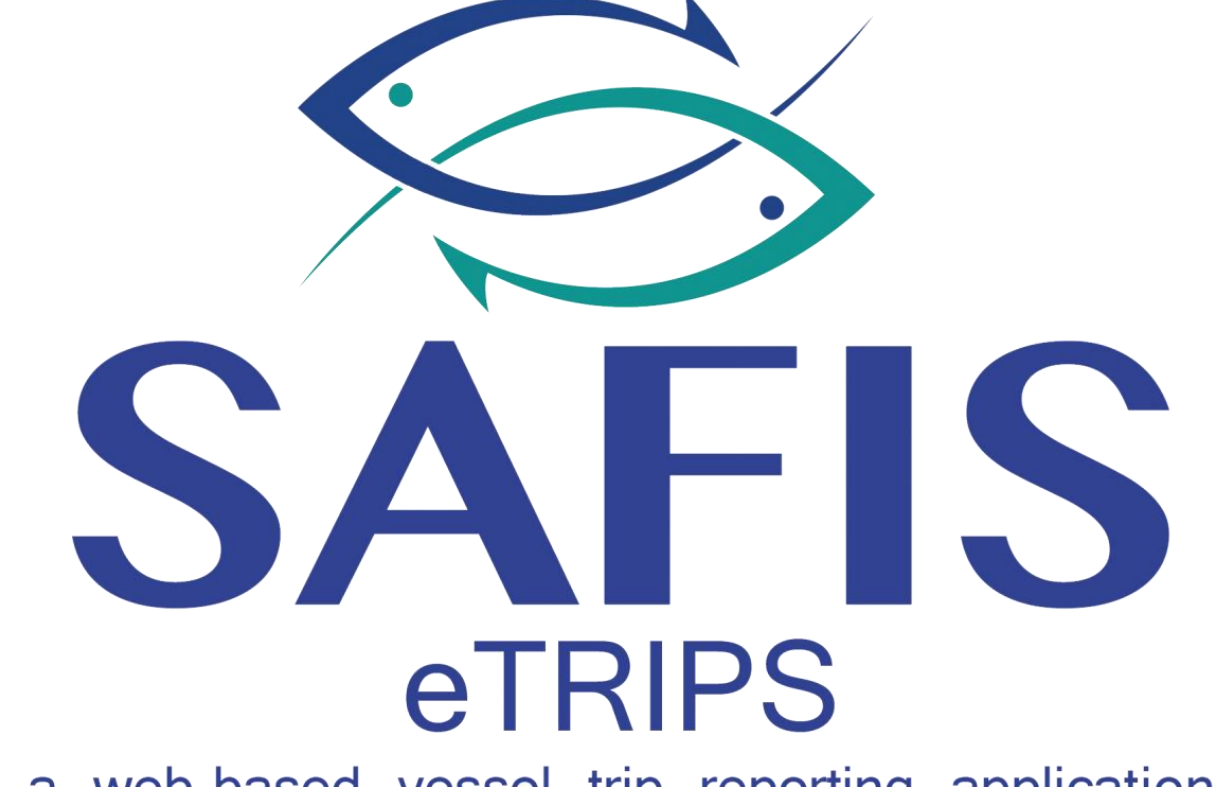

a web-based vessel trip reporting application

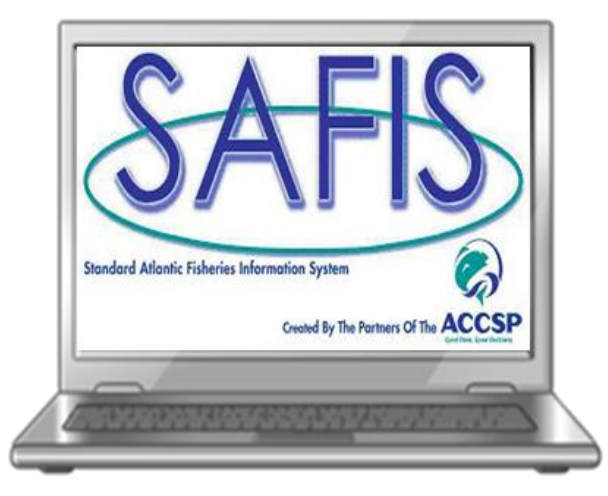

#### **Table of Contents**

| Logging into SAFIS        | Slide 3  |
|---------------------------|----------|
| Navigating                | Slide 7  |
| Entering Negative Reports | Slide 8  |
| Setting Up Favorites      | Slide 17 |
| Entering A Trip Report    | Slide 47 |
| Editing A Trip Report     | Slide 64 |

The link to the SAFIS website can be found in a few place

- <u>**RIDMF Website</u>** under "SAFIS log-in for commercial dealers (eDR) and fishermen (eTRIPS)</u>
- <u>ACCSP.org</u> then click on SAFIS
- The welcome e-mail

It is recommended you bookmark the website for ease of use

| SAFIS<br>Standard Atlantic Fisheries            |                           | Enter your<br>username and<br>password here                       |
|-------------------------------------------------|---------------------------|-------------------------------------------------------------------|
| Login User Name:                                | Geof Date: Good Decisions | You will be<br>asked to change<br>your password<br>at first login |
| Password:<br>Logi                               | in                        |                                                                   |
| Do you need a new account? Register New Account |                           |                                                                   |

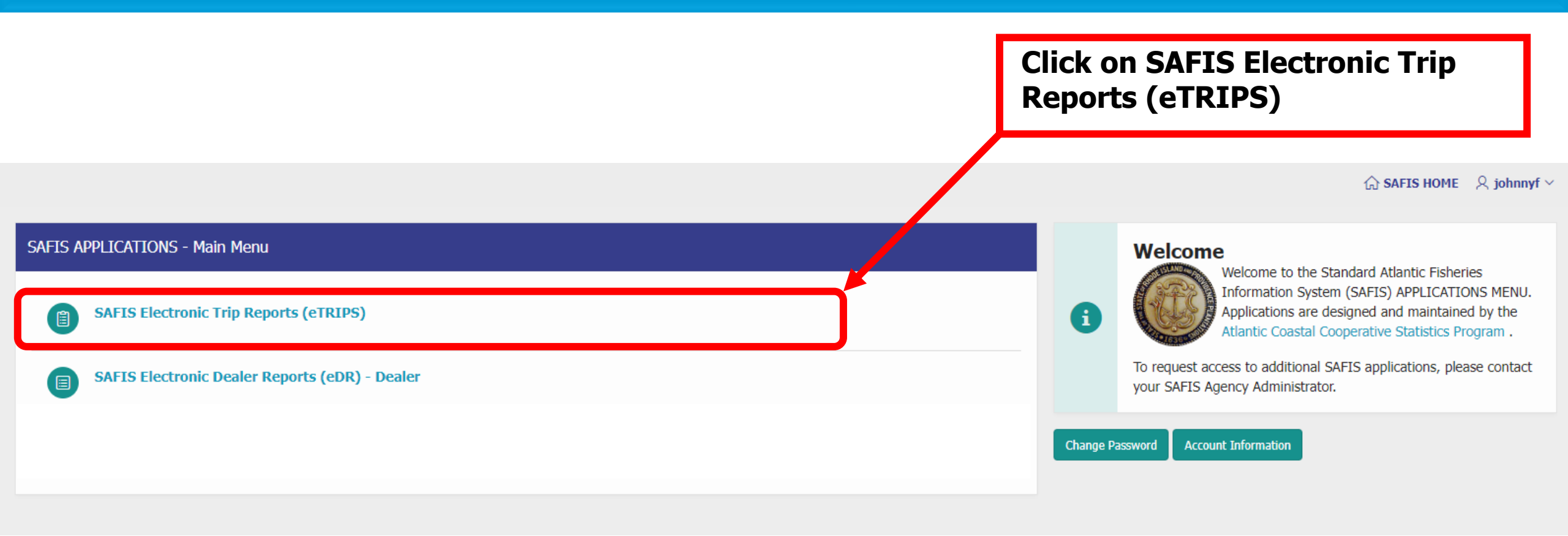

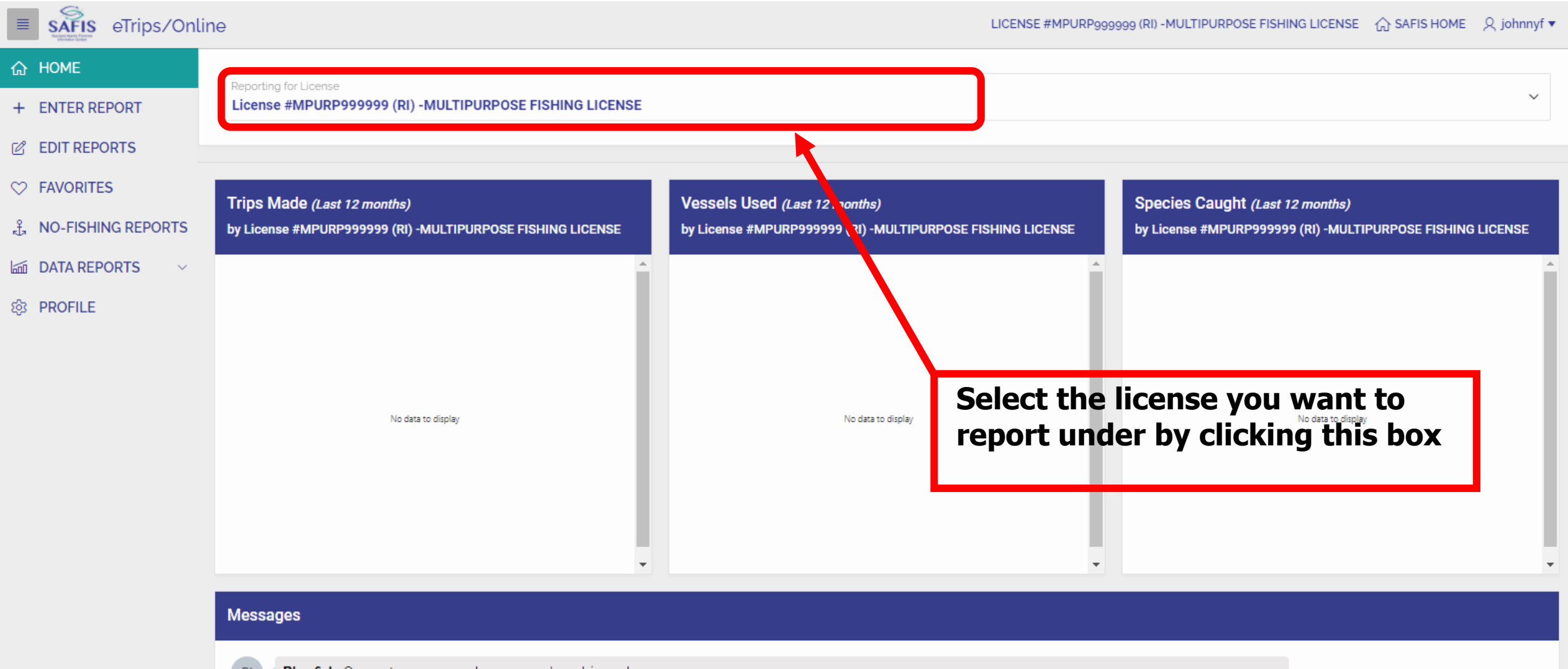

Bluefish: Open at 1,000 pounds per vessel per bi-week

Black Sea Bass: Open at 750 pounds per vessel per week

Scup general category: Open at 50,000 pounds per vessel per day

# Navigating

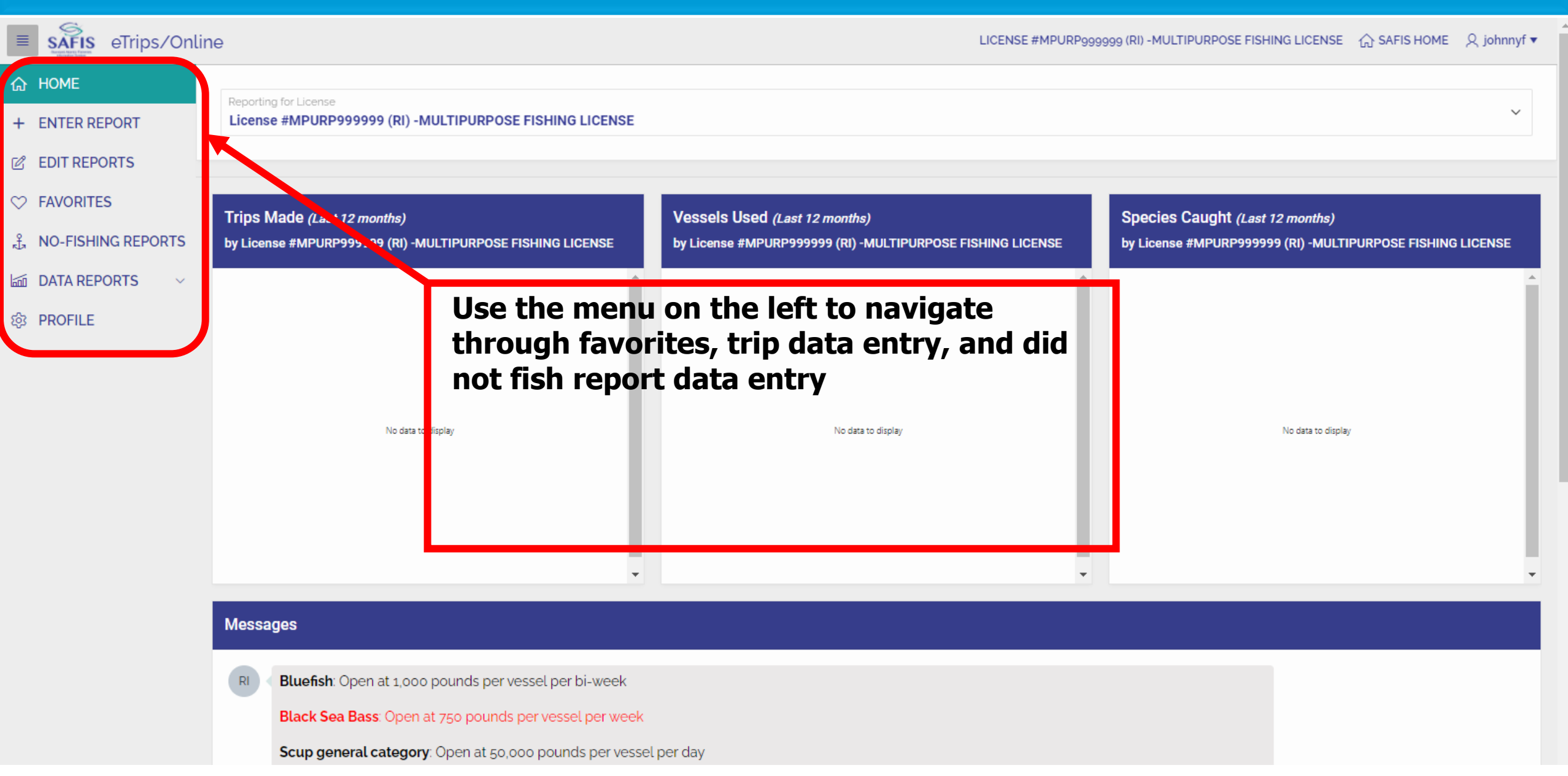

Negative Reports are "Did Not Fish" reports from the paper logbook

**Reports are <b>REQUIRED** for any gaps in fishing activity of 10 days or longer

| E SAFIS eTrips/Onlin | ne                                                          | LICENSE #MPURP999                                           | 1999 (RI) -MULTIPURPOSE FISHING LICENSE 合合 SAFIS HOME の名 johnnyf マ |
|----------------------|-------------------------------------------------------------|-------------------------------------------------------------|--------------------------------------------------------------------|
| 合 НОМЕ               | Reporting for License                                       |                                                             |                                                                    |
| + ENTER REPORT       | License #MPURP9999999 (RI) -MULTIPURPOSE FISHING LICENSE    | To start, click "No-Fishing R                               | eports"                                                            |
| C EDIT REPORTS       |                                                             |                                                             |                                                                    |
|                      | Trips Mandage ast 12 months)                                | Vessels Used (Last 12 months)                               | Species Caught (Last 12 months)                                    |
| 式 NO-FISHING REPORTS | Jy License #MPURP9999999 (RI) -MULTIPURPOSE FISHING LICENSE | by License #MPURP9999999 (RI) -MULTIPURPOSE FISHING LICENSE | by License #MPURP9999999 (RI) -MULTIPURPOSE FISHING LICENSE        |
| DATA REPORTS V       | A                                                           | ^                                                           | ×                                                                  |
| 龄 PROFILE            |                                                             |                                                             |                                                                    |
|                      |                                                             |                                                             |                                                                    |
|                      |                                                             |                                                             |                                                                    |
|                      | No data to display                                          | No data to display                                          | No data to display                                                 |
|                      |                                                             |                                                             |                                                                    |
|                      |                                                             |                                                             |                                                                    |
|                      | <b>•</b>                                                    | •                                                           | •                                                                  |
|                      | Messages                                                    |                                                             |                                                                    |

Bluefish: Open at 1,000 pounds per vessel per bi-week

Black Sea Bass: Open at 750 pounds per vessel per week

Scup general category: Open at 50,000 pounds per vessel per day

| ETrips/Onlin                        | ne                                                                             | LICENSE #MPURF          | 9999999 (RI) -N                 | NULTIPURPOS                                | SE FISHING LIC      | CENSE 🏠 S | AFIS HOME | Q johnnyf ▼ |
|-------------------------------------|--------------------------------------------------------------------------------|-------------------------|---------------------------------|--------------------------------------------|---------------------|-----------|-----------|-------------|
| ☆ HOME<br>+ ENTER REPORT            | Reporting for License                                                          | Available               | Date Range                      | )                                          |                     |           |           |             |
| C EDIT REPORTS                      | License #MPURP999999 (RI) -MULTIPURPOSE FISHING LICENSE                        | Please en<br>The earlie | er dates in th<br>st date allow | he format <b>M</b><br>red is: <b>10/09</b> | M/DD/YYY<br>9/2020. | Y         |           |             |
|                                     |                                                                                | The latest              | date allowed                    | d is: <b>04/07/</b>                        | 2021                |           |           |             |
| NO-FISHING REPORTS     DATA REPORTS | Create Negative/Did Not Fish Report                                            | < >                     | today                           |                                            | Januar              | y 2021    |           | month       |
| 龄 PROFILE                           | Single Day RANGE of Days                                                       | Sun                     | Mon                             | Tue                                        | Wed                 | Thu       | Fri       | Sat 2       |
|                                     |                                                                                |                         | 20                              | 29                                         | 50                  | 51        |           | 2 -         |
|                                     | View/Delete No Fishing Reports                                                 | 3                       | 4                               | 5                                          | 6                   | 7         | 8         | 9           |
|                                     | Search: All Text Columns Go Actions V 🕞 Save Changes 🗊 Delete Selev ed Reports | 10                      | 11                              | 12                                         | 13                  | 14        | 15        | 16          |
|                                     | Report Date     Trip ID#     Entered<br>By     Date                            | 17                      | 18                              | 19                                         | 20                  | 21        | 22        | 23          |
|                                     | Q No data found                                                                | 24                      | 25                              | 26                                         | 27                  | 28        | 29        | 30          |
|                                     | Click Range of Days                                                            | 31                      | 1                               | 2                                          | 3                   | 4         | 5         | 6           |
|                                     | 4                                                                              | × ·                     |                                 |                                            |                     |           |           | Þ           |

| eTrips/Onlin         | e                                                                              | LIC      | ENSE #MPURP9                                                                             | 99999 (RI) -N | MULTIPURPO    | SE FISHING LI | CENSE 🏠 S        | AFIS HOME | Q johnnyf ▼ |
|----------------------|--------------------------------------------------------------------------------|----------|------------------------------------------------------------------------------------------|---------------|---------------|---------------|------------------|-----------|-------------|
| 合 HOME               |                                                                                |          | Available D                                                                              | ato Dango     |               |               |                  |           |             |
| + ENTER REPORT       | Reporting for License License #MPURP9999999 (RI) -MULTIPURPOSE FISHING LICENSE | ~        |                                                                                          |               |               |               |                  |           |             |
| C EDIT REPORTS       |                                                                                |          | Please enter dates in the format MM/DD/YYYY<br>The earliest date allowed is: 10/09/2020. |               |               |               |                  |           |             |
|                      |                                                                                |          | The latest date allowed is: 04/07/2021.                                                  |               |               |               |                  |           |             |
| 式 NO-FISHING REPORTS | Create Negative/Did Not Fish Penort                                            |          |                                                                                          | _             |               |               |                  |           | _           |
| 🖾 DATA REPORTS 🛛 🗸   |                                                                                |          | • •                                                                                      | today         |               | Janua         | ry 2021          |           | month       |
| 龄 PROFILE            | Sing                                                                           | jle Day  | <b>Sun</b> 27                                                                            | Mon<br>28     | <b>Tue</b> 29 | Wed<br>30     | <b>Thu</b><br>31 | Fri<br>1  | Sat         |
|                      | From Date (MM/DD/YYYY):                                                        | <b>H</b> |                                                                                          |               |               |               |                  |           | - 81        |
|                      | <ul> <li>✓ January 2021 ►</li> </ul>                                           |          | 3                                                                                        | 4             | 5             | 6             | 7                | 8         | 9           |
|                      | Su Mo Tu We Th Fr Sa                                                           |          | 10                                                                                       | 11            | 12            | 13            | 14               | 15        | 16          |
|                      | 1 2                                                                            | ) Save   | 17                                                                                       | 18            | 19            | 20            | 21               | 22        | 23          |
|                      | 3 4 5 6 7 8 9                                                                  |          |                                                                                          |               |               |               |                  |           | - 8         |
|                      | Click the calendar next to t                                                   | the      | 24                                                                                       | 25            | 26            | 27            | 28               | 29        | 30          |
|                      | top box and then select the                                                    | e        |                                                                                          |               |               |               |                  |           |             |
|                      | <sup>31</sup> start date of the period with                                    | th       |                                                                                          |               |               |               |                  |           |             |
|                      | no inshing activity from the                                                   | 3        |                                                                                          |               |               |               |                  |           |             |
|                      | Calcillai                                                                      |          |                                                                                          |               |               |               |                  |           |             |

| ETrips/Onlin                                                               | e                                                                                                    | LICENSE #MPUF                                     | P999999 (RI) -                                                   | MULTIPURPO                                                               | SE FISHING LI                  | CENSE 🏠 S            | AFIS HOME        | Q johnnyf ▼        |
|----------------------------------------------------------------------------|----------------------------------------------------------------------------------------------------|---------------------------------------------------|------------------------------------------------------------------|--------------------------------------------------------------------------|--------------------------------|----------------------|------------------|--------------------|
| <ul> <li>↔ HOME</li> <li>+ ENTER REPORT</li> <li>✓ EDIT REPORTS</li> </ul> | Reporting for License License #MPURP9999999 (RI) -MULTIPURPOSE FISHING LICENSE                                                                                                    | Available<br>Please er<br>The earlie<br>The lates | Date Range<br>nter dates in t<br>est date allow<br>t date allowe | e<br>the format <b>N</b><br>ved is: <b>10/0</b><br>ed is: <b>04/07</b> / | 1M/DD/YYY<br>9/2020.<br>/2021. | ſŶ                   |                  |                    |
| AVORITES     NO-FISHING REPORTS     DATA REPORTS                           | Create Negative/Did Not Fish Report                                                                                                    |                                                   | today                                                            |                                                                          | Janua                          | ry 2021              |                  | month              |
| 鐐 PROFILE                                                                  | From Date (MM/DD/YYYY):       Image: Constraint of the second second secon | Sun<br>27<br>3<br>10                              | Mon<br>28<br>4<br>11                                             | Tue<br>29<br>5<br>12                                                     | Wed 30 6 13                    | Thu<br>31<br>7<br>14 | Fri 1<br>8<br>15 | Sat 2 ▲<br>9<br>16 |
|                                                                            | Image: Save         Su       Mo       Tu       We       Th       Fr       Save         Su       Mo       Tu       We       Th       Fr       Save         3       4       5       6       7       8       9                                                                                                    | 17                                                | 18<br>25                                                         | 19<br>26                                                                 | 20<br>27                       | 21<br>28             | 22<br>29         | 23<br>30           |
|                                                                            | 10       11       12       13       14       15       16         17       18       19       20       21       22       23         24       25       26       27       28       29       30         31                                                                                                    |                                                   |                                                                  |                                                                          |                                |                      |                  |                    |

| E SAFIS eTrips/Onlin                                                                            | le                                                                             | LICENSE #MPUR                                                                                                    | P999999 (RI) - | MULTIPURPO     | SE FISHING L   | ICENSE 슈영      | SAFIS HOME     | Q johnnyf ▼ |  |  |
|-------------------------------------------------------------------------------------------------|--------------------------------------------------------------------------------|----------------------------------------------------------------------------------------------------|----------------|----------------|----------------|----------------|----------------|-------------|--|--|
| <ul> <li>☆ HOME</li> <li>+ ENTER REPORT</li> <li>⊘ EDIT REPORTS</li> <li>◇ FAVORITES</li> </ul> | Reporting for License License #MPURP9999999 (RI) -MULTIPURPOSE FISHING LICENSE | Available Date Range<br>Please enter dates in the format MM/DD/YYYY<br>The earliest date allowed is: 10/09/2020.<br>The latest date allowed is: 04/07/2021. |                |                |                |                |                |             |  |  |
| <ul> <li>♣ NO-FISHING REPORTS</li> <li>➡ DATA REPORTS ∨</li> </ul>                              | Create Negative/Did Not Fish Report                                            |                                                                                                    | today          |                | Janua          | ry 2021        |                | month       |  |  |
| 龄 PROFILE                                                                                       | Single Day                                                                     | <b>Sun</b> 27                                                                                                    | Mon<br>28      | Tue<br>29      | Wed            | Thu<br>31      | Fri<br>1       | Sat 2 🔺     |  |  |
|                                                                                                 | From Date (MM/DD/YYYY):<br>01/01/2021                                          |                                                                                                    | 20             |                |                | 51             |                |             |  |  |
|                                                                                                 | To Date (MM/DD/YYYY):                                                          | 3                                                                                                    | 4              | 5              | 6              | 7              | 8              | 9           |  |  |
|                                                                                                 | 01/31/2021                                                                     | 10                                                                                                    | 11             | 12             | 13             | 14             | 15             | 16          |  |  |
|                                                                                                 |                                                                                | 17                                                                                                    | 18             | 19             | 20             | 21             | 22             | 23          |  |  |
|                                                                                                 | Click Save                                                                     | 24                                                                                                    | 25             | 26             | 27             | 28             | 29             | 30          |  |  |
|                                                                                                 | To Date (MM/DD/YYY):<br>01/31/2021<br>Click Save                               | 10<br>17<br>24                                                                                                    | 11<br>18<br>25 | 12<br>19<br>26 | 13<br>20<br>27 | 14<br>21<br>28 | 15<br>22<br>29 |             |  |  |

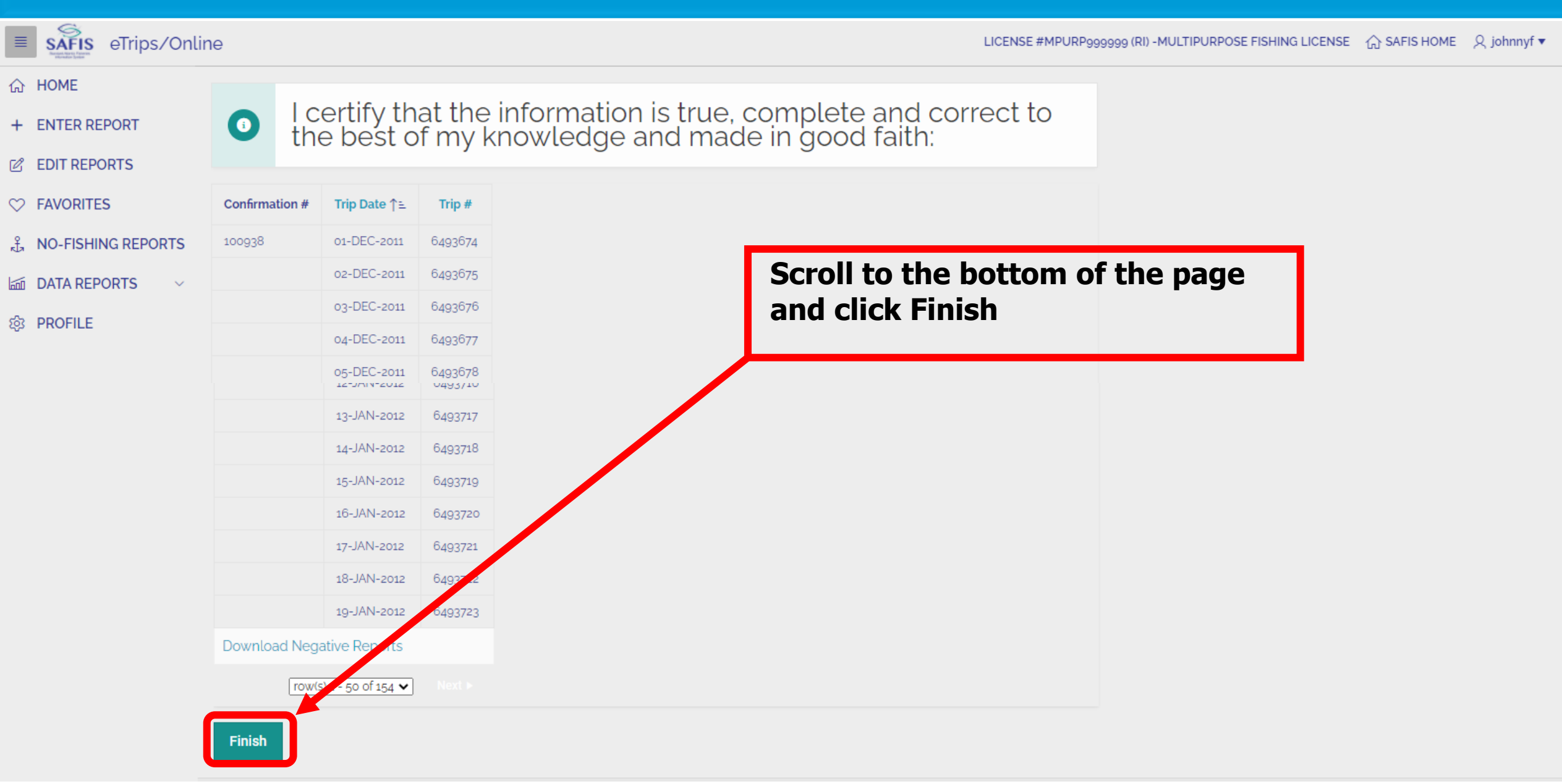

| E SAFIS eTrips/Onlin | ne       | A list of all             | reports will                  | be here.         | A visual                 | NSE #MPUF | (P999999 (RI) | -MULTIPURP          | ose fishing l | .icense 🏠 | SAFIS HOME | ୍ର johnnyf ▼ |
|----------------------|----------|---------------------------|-------------------------------|------------------|--------------------------|-----------|---------------|---------------------|---------------|-----------|------------|--------------|
|                      | Reportir | representa                | tion of repo                  | rts are als      | so seen on               | Available | e Date Rang   | je                  |               |           |            |              |
| EDIT REPORTS         | Licens   | the calenda               | ar to the rig                 | nt               |                          | Please er | nter dates in | the format l        | MM/DD/YY      | YY        |            |              |
|                      |          |                           |                               |                  |                          | The lates | t date allow  | ed is: <b>04/07</b> | /2021         |           |            |              |
| 式 NO-FISHING REPORTS | Create   | Negative/Did Not Fish Ren | ort                           |                  |                          |           |               |                     |               |           |            |              |
| 🖾 DATA REPORTS 🗸 🗸   | oreater  |                           |                               |                  |                          |           | today         |                     | Janua         | ry 202    | 1          | month        |
| 龄 PROFILE            |          |                           |                               |                  | Single Day RANGE of Days | Sun       | Mon           | Tue                 | Wed           | Thu 21    | Fri        | Sat          |
|                      |          |                           |                               |                  |                          | 21        | 20            | 23                  | 50            | 51        | 55188643   | 55188644     |
|                      | View/D   | elete No Fishing Reports  |                               |                  |                          | 3         | 4             | 5                   | 6             | 7         | 8          | 9            |
|                      |          |                           |                               |                  |                          | 10        | 11            | 12                  | 13            | 14        | 15         | 16           |
|                      | Searc    | n: All Text Columns       | o Actions ∽ E <sub>2</sub> Sa | ave inanges W De | lete Selected Reports    | 55188652  | 55188653      | 55188654            | 55188655      | 55188656  | 55188657   | 55188658     |
|                      |          | Report Date               | Trip ID#                      | Entered<br>By    | Date<br>Entered          | 17        | 18            | 19                  | 20            | 21        | 22         | 23           |
|                      |          | 01-JAN-2021               | 55188643                      | -                | 01/07/2021               | 24        | 25            | 26                  | 27            | 29        | 20         | 20           |
|                      |          | 02-JAN-2021               | 55188644                      | -                | 01/07/2021               | 55188666  | 55188667      | 55188668            | 55188669      | 55188670  | 55188671   | 55188672     |
|                      |          | 03-JAN-2021               | 55188645                      | -                | 01/07/2021               | 31        | 1             | 2                   | 3             | 4         | 5          | 6            |
|                      |          | 04-JAN-2021               | 55188646                      | -                | 01/07/2021               | 55188673  |               |                     |               |           |            | <b>T</b>     |
|                      |          | 05-JAN-2021               | 55188647                      | -                | 01/07/2021               |           |               |                     |               |           |            | •            |
|                      |          | 06-JAN-2021               | 55188648                      | -                | 01/07/2021               |           |               |                     |               |           |            |              |
|                      |          | 07-JAN-2021               | 55188649                      | -                | 01/07/2021               |           |               |                     |               |           |            |              |
|                      |          | 00 1441 0001              | 55100(50                      |                  | 01/07/0001               |           |               |                     |               |           |            |              |

| E SAFIS eTrips/Onl   | line         |                                |                |              | <u> </u>                         |                | 99999 (RI) - | MULTIPURPO          | DSE FISHING I | LICENSE 🏠 | SAFIS HOME | 오 johnny |
|----------------------|--------------|--------------------------------|----------------|--------------|----------------------------------|----------------|--------------|---------------------|---------------|-----------|------------|----------|
| 습 HOME               |              |                                | To delete a r  | egative      | e report :<br>ox next to the ren | ort            |              |                     |               |           |            |          |
| + ENTER REPORT       | Reporting fo | or License<br>MPURP9999999 (RI | I. CIICK LIE C |              |                                  | JI L.          | ate Rang     | 9                   |               |           |            |          |
| C EDIT REPORTS       | 21001100 #   |                                | 2. click the r | ed Dele      | te Selected Repor                | ts             | r dates in i | the format <b>I</b> | MM/DD/YY      | YY        |            |          |
|                      |              |                                | button         |              |                                  |                | ate allowe   | ed is: <b>04/07</b> | /2021         |           |            |          |
| 式 NO-FISHING REPORTS | Create No    | nativo/Did Nat Fi              |                |              |                                  |                |              |                     |               |           |            | _        |
| 🖾 DATA REPORTS 🛛 🗸   | Create Ne    | gative/Did Not Fi              | 3. click Save  | Change       | es                               |                | today        |                     | Janua         | ary 202   | 1          | month    |
| 龄 PROFILE            |              |                                |                |              | Single Day RANGE of Days         | Sun            | Mon<br>28    | <b>Tue</b>          | Wed           | Thu<br>31 | Fri<br>1   | Sat      |
|                      | _            |                                |                |              |                                  | 27             | 20           | 20                  |               |           | 55188643   | 55188644 |
|                      | View/Dele    | te No Fishing Repo             | rts            | 3            | 2                                | 3<br>55188645  | 4            | 55188647            | 6<br>55188648 | 55188649  | 8          | 9        |
|                      | Search:      | All Text Columns               | Go Actions ~   | Save Changes | Delete Selected Reports          | 10             | 11           | 12                  | 13            | 14        | 15         | 16       |
|                      |              | Report Date                    | Trip ID#       | Entered      | Date                             | 55188652       | 55188653     | 55188654            | 20            | 21        | 22         | 23       |
|                      |              | 01-JAN-2021                    | 55188643       | - Бу         | 01/07/2021                       | 55188659       | 55188660     | 55188661            | 55188662      | 55188663  | 55188664   | 55188665 |
| 1                    |              | 02-JAN-2021                    | 55188644       |              | 01/07/2021                       | 24<br>55188666 | 25           | 26<br>55188668      | 27            | 28        | 29         | 30       |
|                      |              | 03-JAN-2021                    | 55188645       | -            | 01/07/2021                       | 31             | 1            | 2                   | 33100003      | 4         | 5100071    | 55100072 |
|                      |              | 04-JAN-2021                    | 55188646       | -            | 01/07/2021                       | 55188673       |              | L                   | 5             |           |            |          |
|                      |              | 05-JAN-2021                    | 55188647       | -            | 01/07/2021                       | 4              |              |                     |               |           |            |          |
|                      |              | 06-JAN-2021                    | 55188648       | -            | 01/07/2021                       |                |              |                     |               |           |            |          |
|                      |              | 07-JAN-2021                    | 55188649       | -            | 01/07/2021                       |                |              |                     |               |           |            |          |
|                      |              | 08-JAN-2021                    | 55188650       | -            | 01/07/2021                       |                |              |                     |               |           |            |          |

- Favorites are the fields that rarely change such as;
  - Vessel, port, effort and gear information, species, dispositions, and dealers
- Filling out favorites will automatically field this information when you enter a trip
- In cases where there is more than 1 favorite, a short list will be provided to chose from instead of the long full list
- If you have more than 1 license, you will need to set up favorites for each license

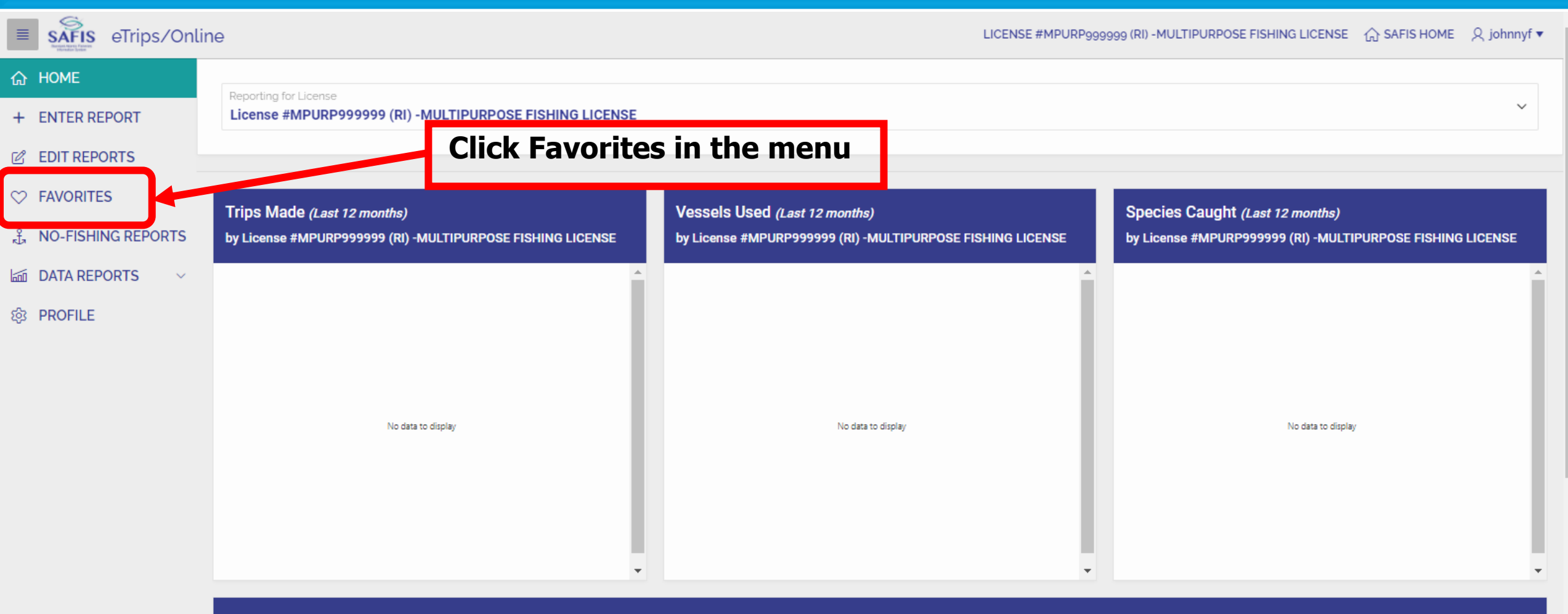

#### Messages

Bluefish: Open at 1,000 pounds per vessel per bi-week

Black Sea Bass: Open at 750 pounds per vessel per week

Scup general category: Open at 50,000 pounds per vessel per day

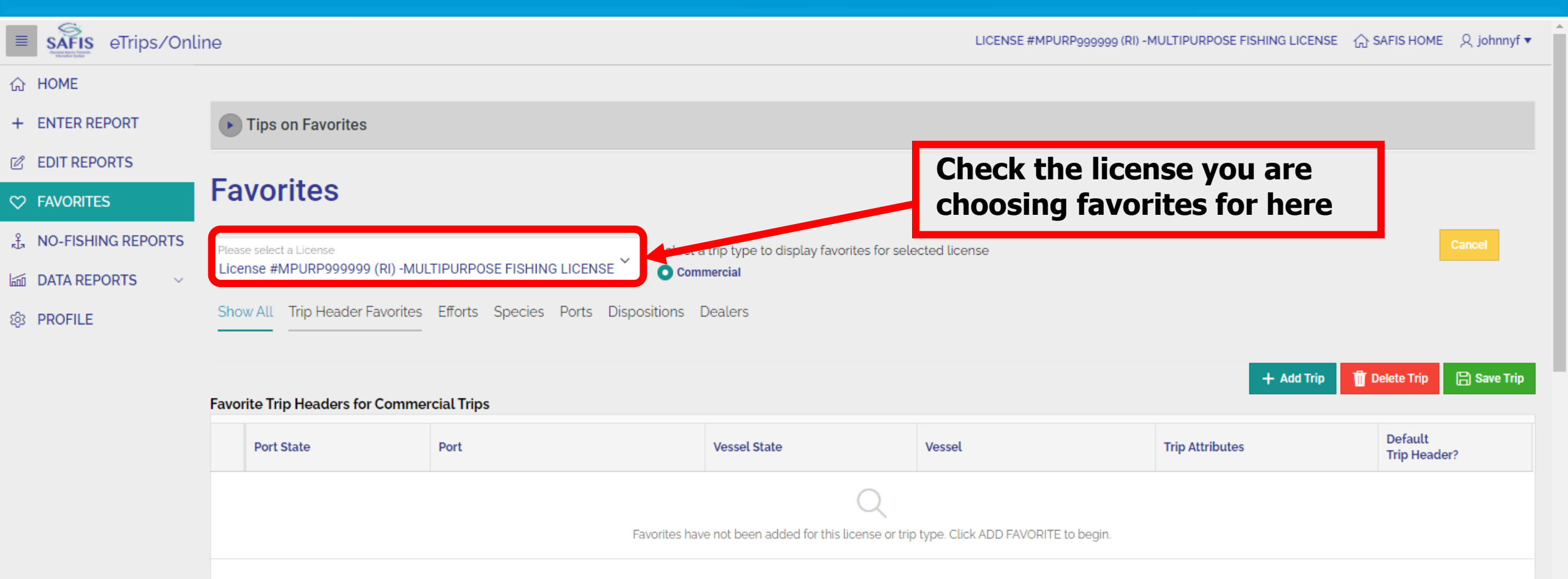

+ Add Effort 🗍 Delete Effort 🕒 Save Effort

#### Favorite Efforts for Commercial Trips

|  |  | Distance | State | Area | Sub<br>Area | Fishing<br>Time | Hours /<br>Days | Gear | Effort Attributes | Default<br>Effort? |
|--|--|----------|-------|------|-------------|-----------------|-----------------|------|-------------------|--------------------|
|--|--|----------|-------|------|-------------|-----------------|-----------------|------|-------------------|--------------------|

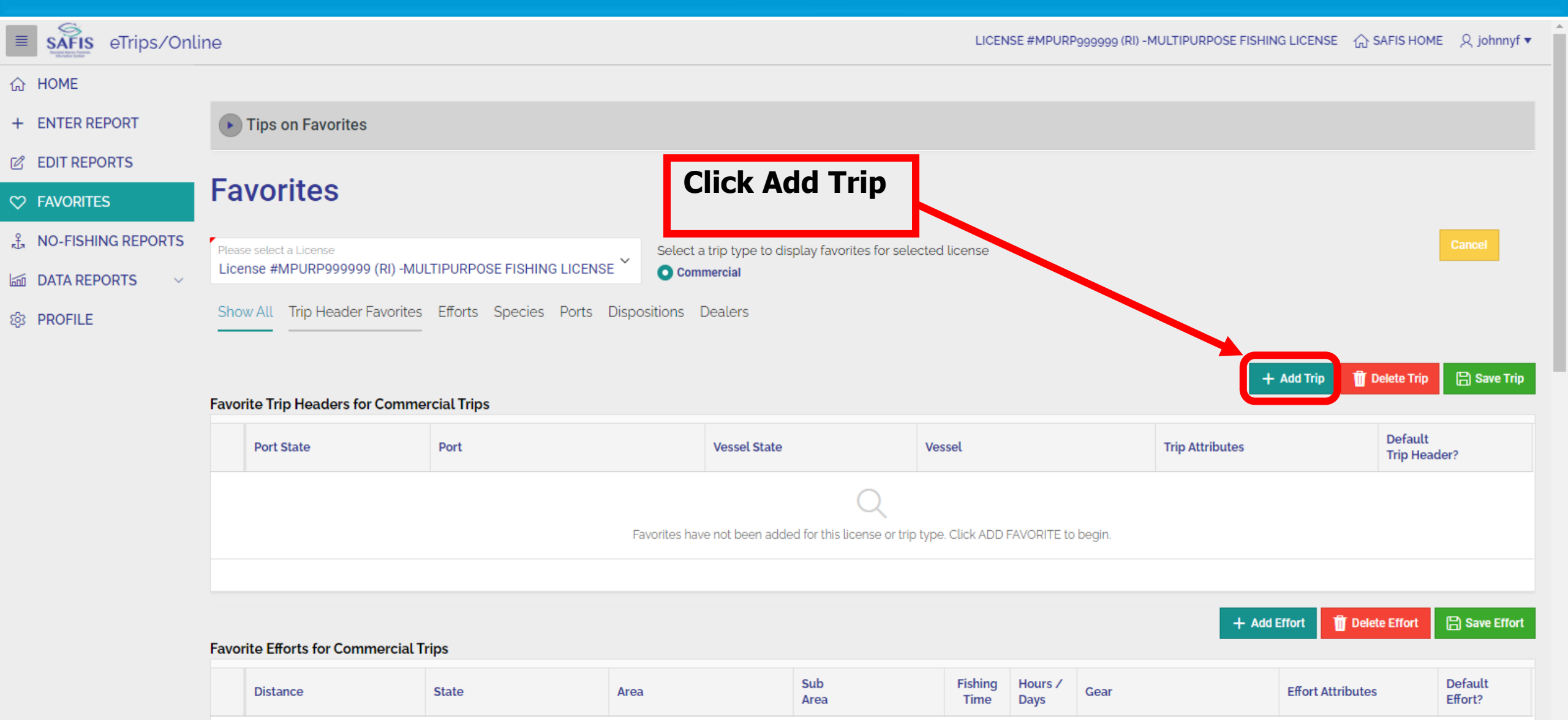

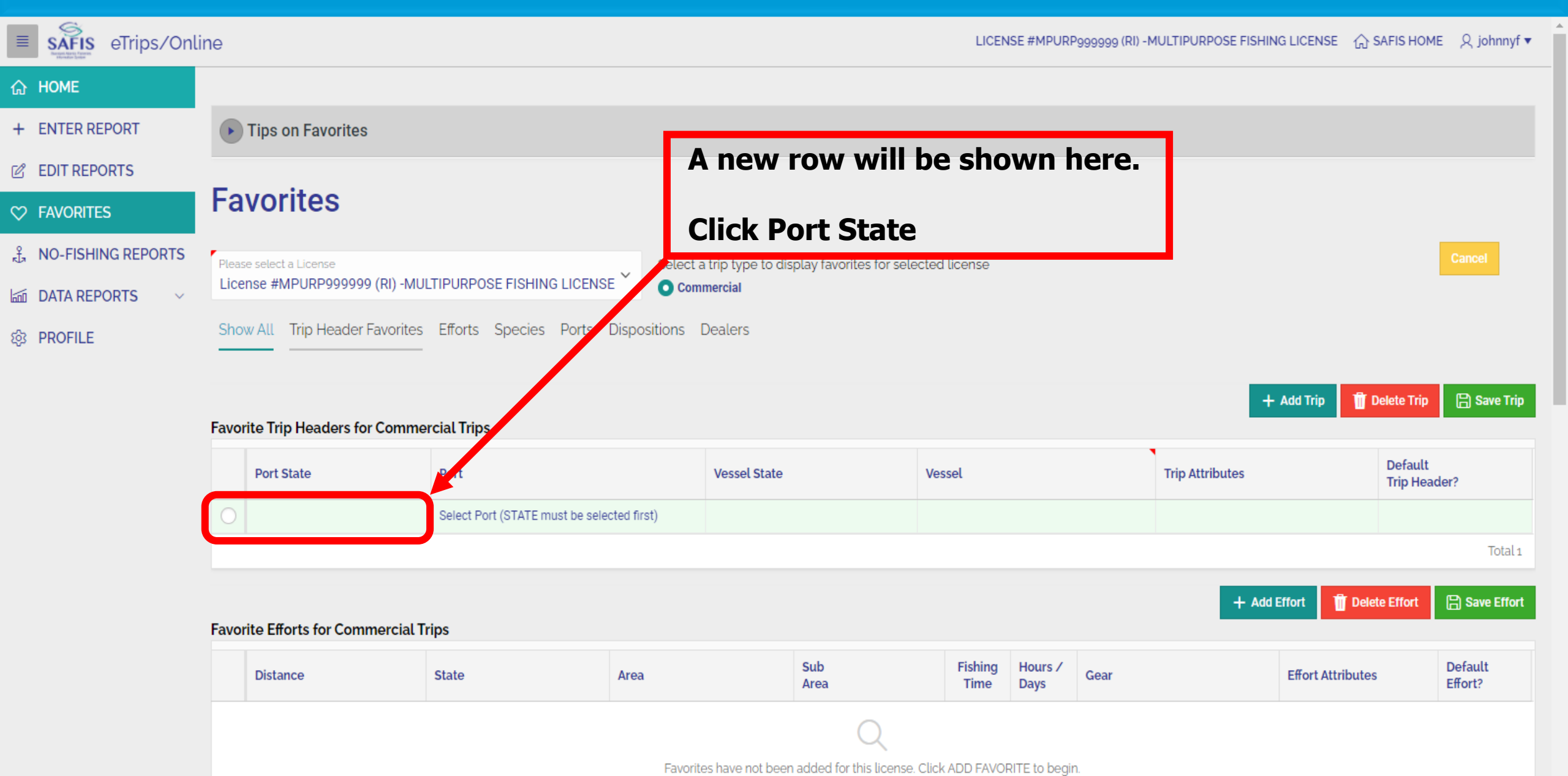

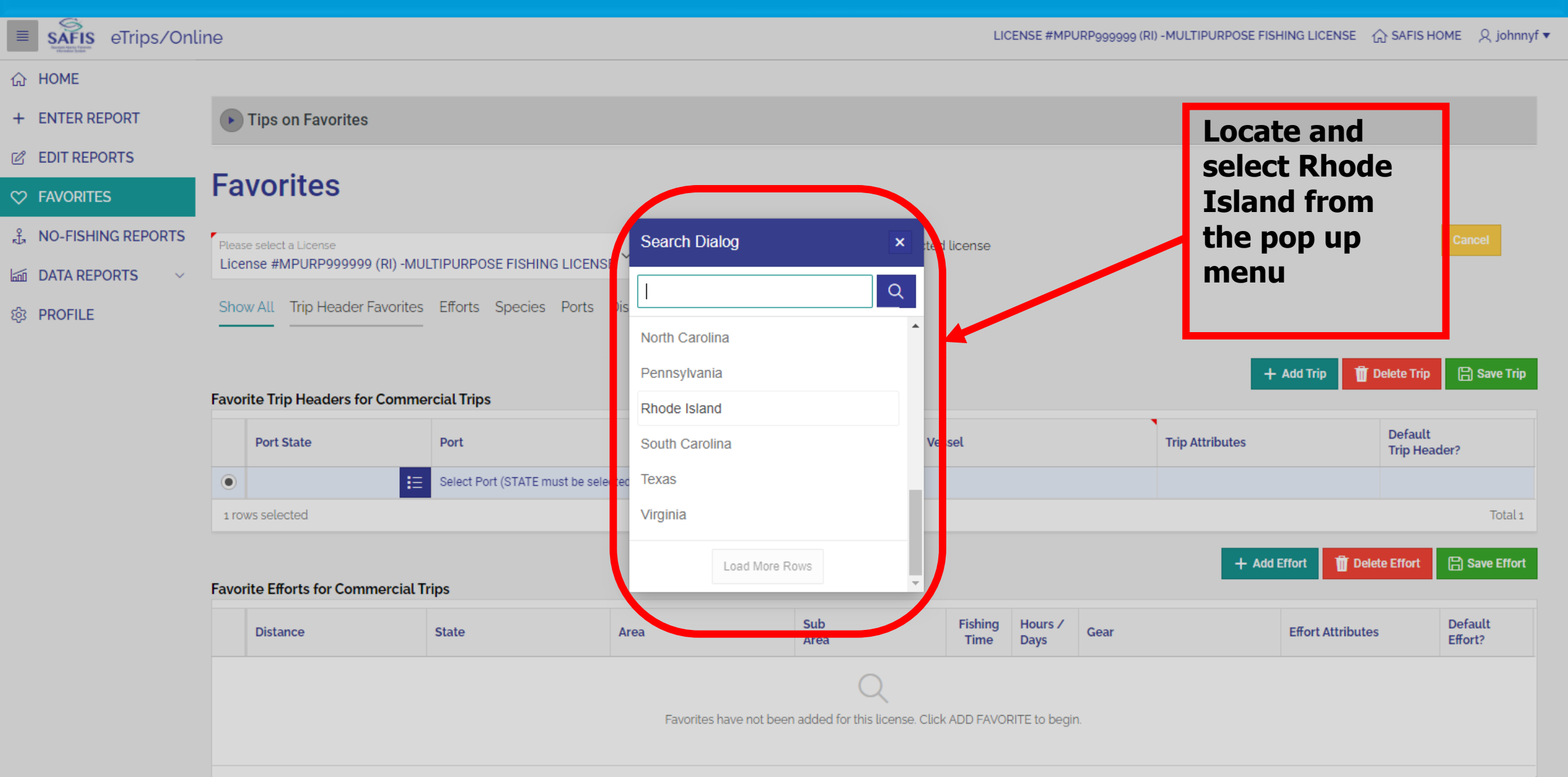

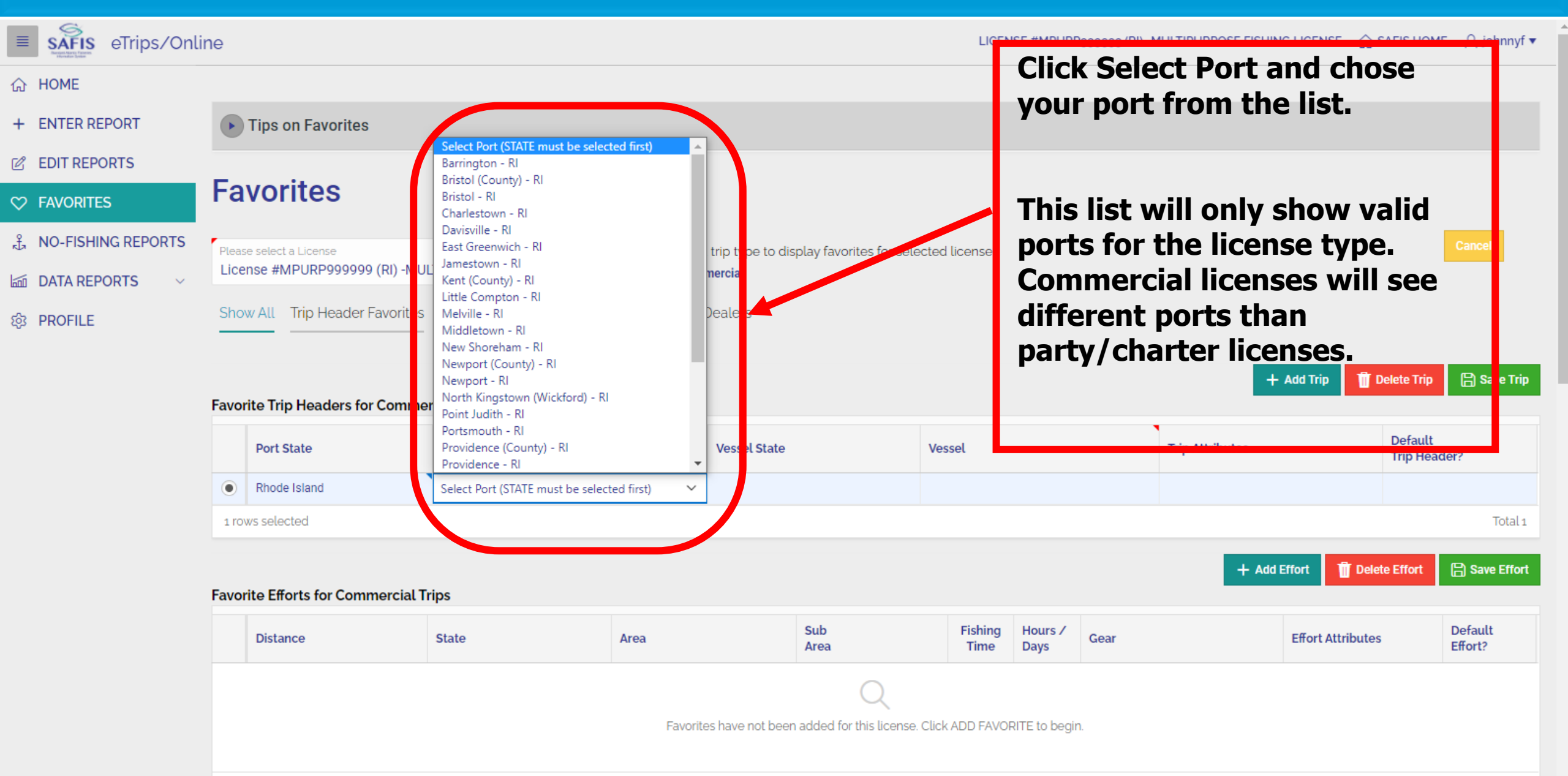

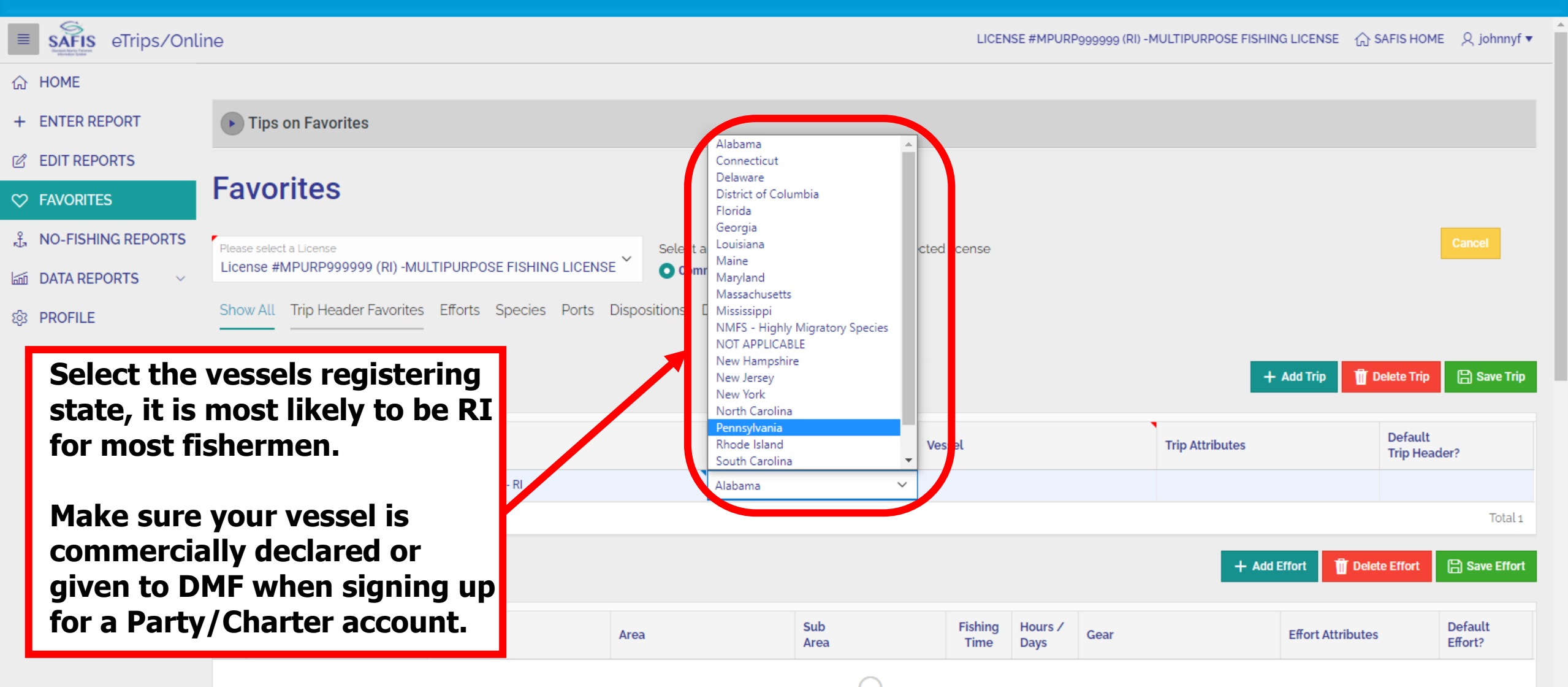

Favorites have not been added for this license. Click ADD FAVORITE to begin.

|                                                                                               | eTrips/Online                                                               |                                                                                                    |                                                                                                |                                                                                          |                                 | LICENSE #MPURP999              | 999 (RI) -MULTIPURPOSE FIS             | SHING LICENSE 🏠 SAFIS H     | OME 및 johnnyf ▼ |
|-----------------------------------------------------------------------------------------------|-----------------------------------------------------------------------------|----------------------------------------------------------------------------------------------------|------------------------------------------------------------------------------------------------|------------------------------------------------------------------------------------------|---------------------------------|--------------------------------|----------------------------------------|-----------------------------|-----------------|
| 슈 HOME                                                                                        |                                                                             |                                                                                                    |                                                                                                |                                                                                          |                                 |                                |                                        |                             |                 |
| + ENTER REP                                                                                   | ORT                                                                         | Tips on Favorites                                                                                                    |                                                                                                |                                                                                          |                                 |                                |                                        |                             |                 |
| C EDIT REPOR                                                                                  | RTS                                                                         |                                                                                                    |                                                                                                | _                                                                                        |                                 |                                |                                        |                             |                 |
| <ul> <li>♥ FAVORITES</li> <li>① NO-FISHIN(</li> <li>□ DATA REPO</li> <li>② PROFILE</li> </ul> | Type i<br>your s<br>CG reg<br>click t<br>Once<br>list cli<br>If you<br>FROM | in the middle<br>state registrat<br>gistration nun<br>he magnifying<br>you see your<br>ck on it.<br>fish from sho<br>SHORE (no v | 4 numbers of<br>ion or your<br>nber. Then<br>g glass.<br>vessel in the<br>ore select<br>essel) | Select a trip type to<br>Commercial<br>ispositions Dealers<br>Vessel Stat<br>Rhode Islan | display favorites for sel       | lected license                 | Add Trip Telete Trip Default Trip Hear | Cancel Save Trip der?       |                 |
|                                                                                               | :                                                                           | 1 rows selected                                                                                                    |                                                                                                |                                                                                          |                                 |                                | ۹.                                     |                             | Total 1         |
|                                                                                               | Fa                                                                          | worite Efforts for Commercial 1                                                                                                  | <b>Trips</b>                                                                                   |                                                                                          |                                 | "TWENTY FIVE" - RI53AJ         | + Add                                  | d Effort Till Delete Effort | B Save Effort   |
|                                                                                               | Distance State                                                              |                                                                                                    | Area                                                                                           | Sub<br>Area                                                                              | RI 2581J<br>1/2 TIME - RI1845AA |                                | Effort Attributes                      | Default<br>Effort?          |                 |
|                                                                                               |                                                                             |                                                                                                    |                                                                                                |                                                                                          | Q                               | 12 ALUMINUM SKIFF -<br>RI3853R |                                        |                             |                 |
|                                                                                               |                                                                             |                                                                                                    |                                                                                                | Favorites have not b                                                                     | een added for this licen a      | 1972 MAKO - RI5376AD           | <b>.</b>                               |                             |                 |

| E SAFIS eTrips/Onli  | ne    |                          |                      |               |                    |                           |                 | LICENSE                | E #MPURP99999 | 9 (RI) -MULTIPURPOSE FISHING LIC | ENSE 🏠 SAFIS HOME     | Q johnnyf ▼        |
|----------------------|-------|--------------------------|----------------------|---------------|--------------------|---------------------------|-----------------|------------------------|---------------|----------------------------------|-----------------------|--------------------|
| 合 HOME               |       |                          |                      |               |                    |                           |                 |                        |               |                                  |                       |                    |
| + ENTER REPORT       | 0     | Tips on Favorites        |                      |               |                    |                           |                 |                        |               |                                  |                       |                    |
| C EDIT REPORTS       | -     |                          |                      |               |                    |                           |                 |                        |               |                                  |                       |                    |
|                      | га    | vorites                  |                      |               |                    |                           |                 |                        |               |                                  |                       |                    |
| Å NO-FISHING REPORTS | Pleas | e select a License       |                      | ~             | Select a trip type | e to display favorites fo | or selected lie | cense                  |               |                                  |                       | Cancel             |
| 🖾 DATA REPORTS 🗸 🗸   | Lice  | nse #AQUA9999999 (RI) -A | QUACULTURE LICENSE   |               | Commercial         |                           |                 |                        |               |                                  |                       |                    |
| ණු PROFILE           | Sho   | w All Trip Header Favor  | ites Efforts Species | Ports Dispo   | ositions Dealers   |                           |                 |                        |               |                                  |                       |                    |
|                      | Favor | ite Trip Headers for Cor | nmercial Trips       | Click<br>Trip | the box<br>Header  | c to set th               | ne De<br>d clic | faul <sup>:</sup><br>k | t             | + Add Trip Favorite              | ete Trip Favorite     | ave Trip Favorite  |
|                      |       | Port State               | Port                 | save          |                    |                           |                 |                        |               | Trip Attributes                  | Default T             | rip Header?        |
|                      | ۲     | Rhode Island             | Portsmouth - RI      |               |                    |                           |                 | _                      |               |                                  | Y                     | ÷                  |
|                      | 1 rov | vs selected              |                      |               |                    |                           |                 |                        |               |                                  |                       | Total 1            |
|                      | Favor | ite Efforts for Commerc  | ial Trips            |               |                    |                           |                 |                        | E             | - Add Effort Favorite 👖 Delete B | Effort Favorite 📙 Sav | ve Effort Favorite |
|                      |       | Distance                 | State                | Area          |                    | Sub<br>Area               | Fishing<br>Time | Hours /<br>Days        | Gear          | Effort Attributes                | Default Effo          | ort?               |
|                      |       |                          |                      |               |                    | 0                         |                 |                        |               |                                  |                       |                    |

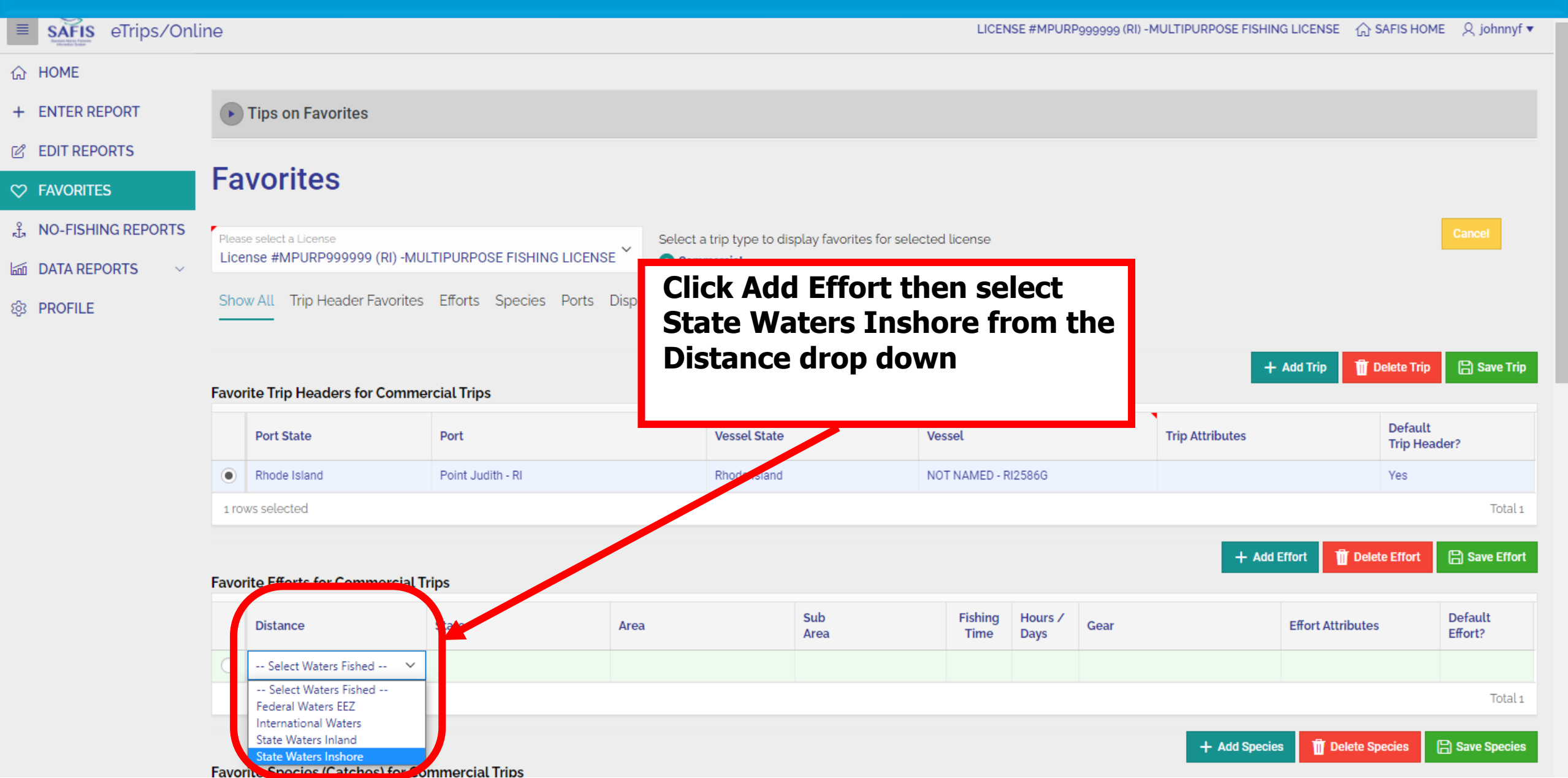

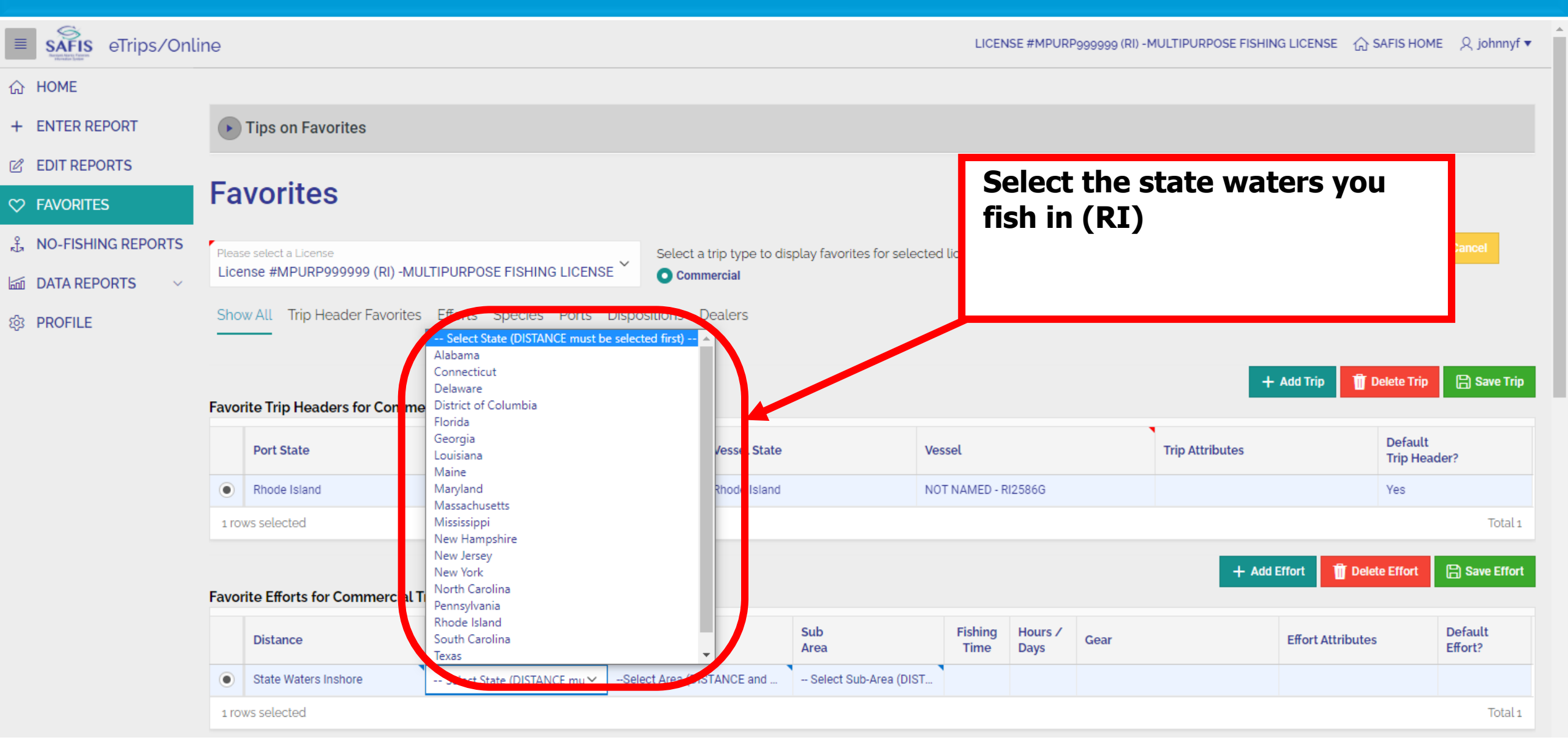

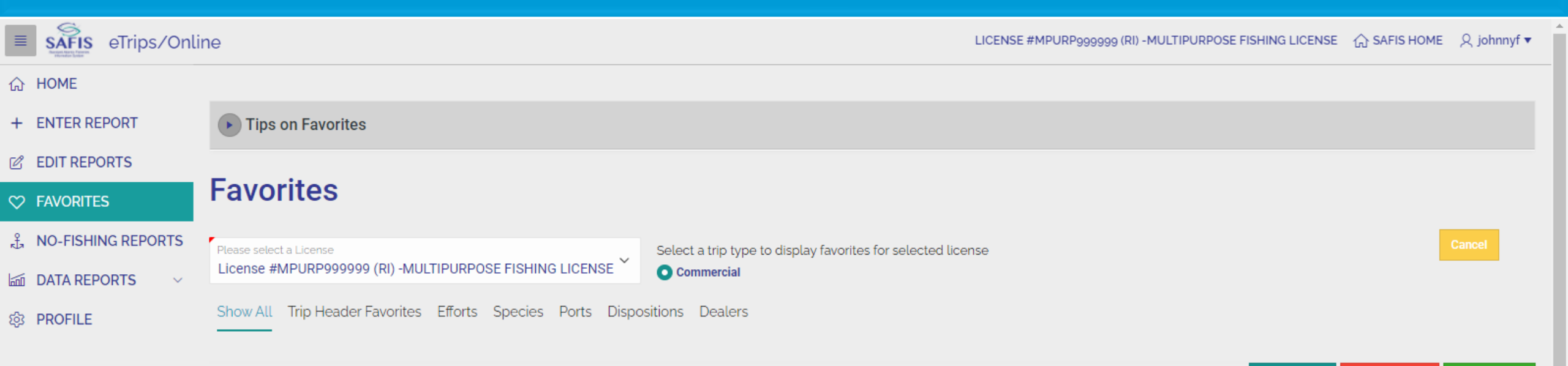

+ Add Trip 👖 Delete Trip 📄 Save Trip

#### Favorite Trip Headers for Commercial Trips

|       | Port State                   | Port              | Vessel State                                                                 | Ve                         | sse S           | elect           | the stat area |                 | Default<br>Trip Hea | ader?              |
|-------|------------------------------|-------------------|------------------------------------------------------------------------------|----------------------------|-----------------|-----------------|---------------|-----------------|---------------------|--------------------|
| ۲     | Rhode Island                 | Point Judith - RI | Rhode Island                                                                 | NC                         | N TO            |                 |               |                 | Yes                 |                    |
| 1 ro  | ws selected                  |                   |                                                                              |                            |                 |                 |               |                 |                     | Total 1            |
| Favoi | ite Efforts for Commercial T | rips              |                                                                              |                            |                 |                 | + Add         | i Effort 👔 De   | elete Effort        | B Save Effort      |
|       | Distance                     | State             | Area                                                                         | Sub<br>Area                | Fishing<br>Time | Hours /<br>Days | Gear          | Effort Attribut | es                  | Default<br>Effort? |
| ۲     | State Waters Inshore         | Rhode Island      | Select Area (DISTAINCE and                                                   | Select Sub-Area (DIST      |                 |                 |               |                 |                     |                    |
| 1 ro  | ws selected                  |                   | Select Area (DISTANCE and STA<br>RHODE ISLAND SHORE-539<br>SOUTHERN MASS-538 | TE must be selected first) |                 |                 |               |                 |                     | Total 1            |

| SAFIS       | eTrips/Online | è     |                            |                   |              |            | LICENSE #MPURP9999999 (                                                                                        | (RI) -MULTIPUF | RPOSE FISHING L | .ICENSE 合 SAFIS HOME   | ୍ୟ johnnyf ▼       |
|-------------|---------------|-------|----------------------------|-------------------|--------------|------------|----------------------------------------------------------------------------------------------------|----------------|-----------------|------------------------|--------------------|
| ி номе      |               |       |                            |                   |              |            |                                                                                                    |                |                 |                        |                    |
| + ENTER REP | PORT          |       |                            |                   |              |            |                                                                                                    |                |                 |                        |                    |
| B EDIT REPO | RTS           | S     | elect the                  |                   |              |            |                                                                                                    |                |                 |                        |                    |
| > FAVORITES | ;             | a     | pproximate                 | local             |              |            |                                                                                                    |                |                 |                        |                    |
| ႕ NO-FISHIN | IG REPORTS    | а     | rea, this do               | es not            | Coloria      |            | dianta - for action for an tanta diterent                                                                      |                |                 |                        | Cancel             |
|             | ORTS ~        | n     | eed to be ex               |                   | E Com        | imercial   | display lavorites for selected license                                                                         |                |                 |                        |                    |
| යි PROFILE  |               | f     | or every trip              | •. The Ports      | Dispositions | Dealers    |                                                                                                    |                |                 |                        |                    |
|             |               | n     | nost commo                 | n area            |              |            | Select Sub-Area (DISTANCE, STATE, and AREA must be selec<br>BLOCK ISLAND-0121                                  | ted first) 🔺   |                 |                        |                    |
|             |               | ĪS    | s sufficient.              |                   |              |            | BLOCK ISLAND-0121<br>BRIGHTMAN POND-0122                                                                       |                | + Ad            | ld Trip 🗍 Delete Trip  | 🖹 Save Trip        |
|             | F             | avori | ite Trip Headers for Comm  | ercial Trips      |              |            | CHARLESTOWN POND-0123<br>EASTON POINT-0124                                                                     | - 12           |                 |                        |                    |
|             |               |       | Port State                 | Port              |              | Vessel St  | GREEN HILL POND-0125<br>GREENWICH BAY-0284                                                                     | Att            | tributes        | Default<br>Trip Header | ?                  |
|             |               | •     | Rhode Island               | Point Judith - RI |              | Rhode Isla | GREENWICH BAY-0284<br>GREENWICH BAY-0284<br>GREENWICH BAY-0284                                                 |                |                 | Yes                    |                    |
|             |               | 1 row | vs selected                |                   |              |            | GREENWICH BAY-0284<br>LITTLE NARRAGANSETT BAY-0126                                                             |                |                 |                        | Total 1            |
|             |               |       |                            |                   |              |            | MOUNT HOPE BAY-0135<br>NARRAGANSETT BAY-0127                                                                   |                | + Add Effe      | ort 📋 Delete Effort    | B Save Effort      |
|             | F             | avori | ite Efforts for Commercial | Trips             |              |            | NARRAGANSETT BAY-EAST PASSAGE-0285<br>NARRAGANSETT BAY-EAST PASSAGE-0285                                       |                |                 |                        |                    |
|             |               |       | Distance                   | State             | Area         |            | NARRAGANSETT BAY-EAST PASSAGE-0285<br>NARRAGANSETT BAY-EAST PASSAGE-0285<br>NARRAGANSETT BAY-WEST PASSAGE-0286 | -              | E               | ffort Attributes       | Default<br>Effort? |
|             |               | •     | State Waters Inshore       | Rhode Island      | RHODE ISLAND | SHORE-539  | Select Sub-Area (DIS 🗸                                                                                         |                |                 |                        |                    |
|             |               | 1.000 | vs selected                |                   |              |            |                                                                                                    |                |                 |                        | Total 1            |

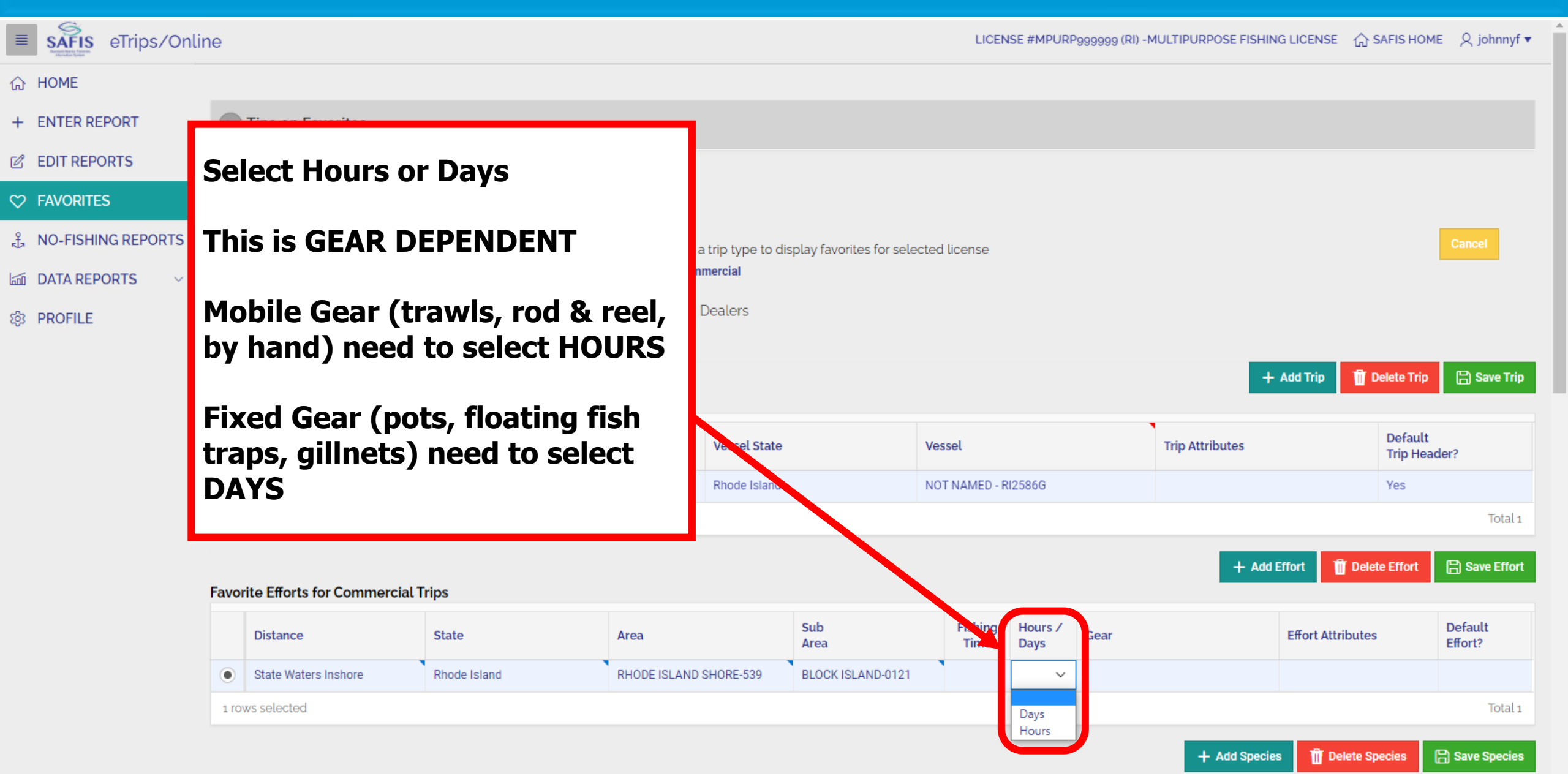

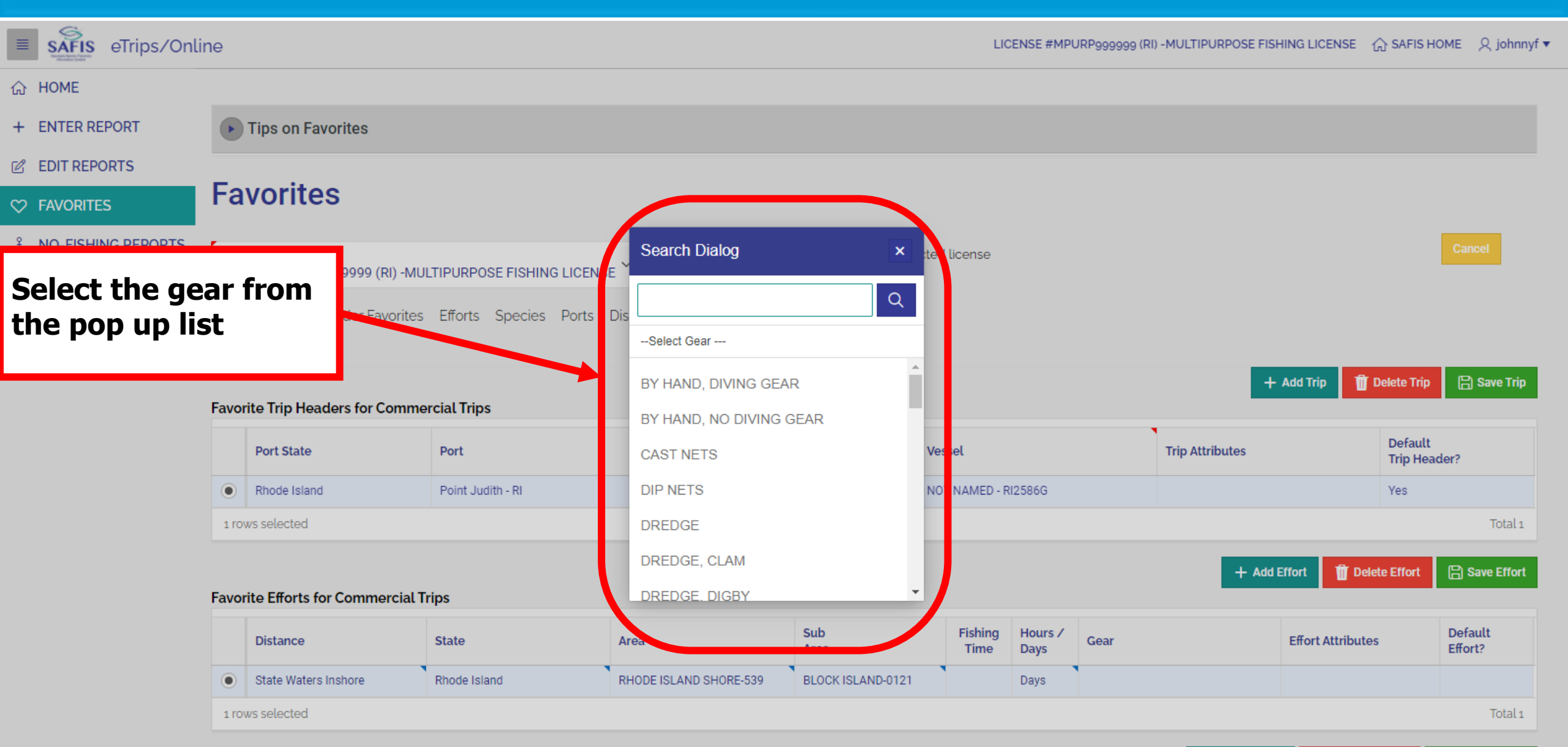

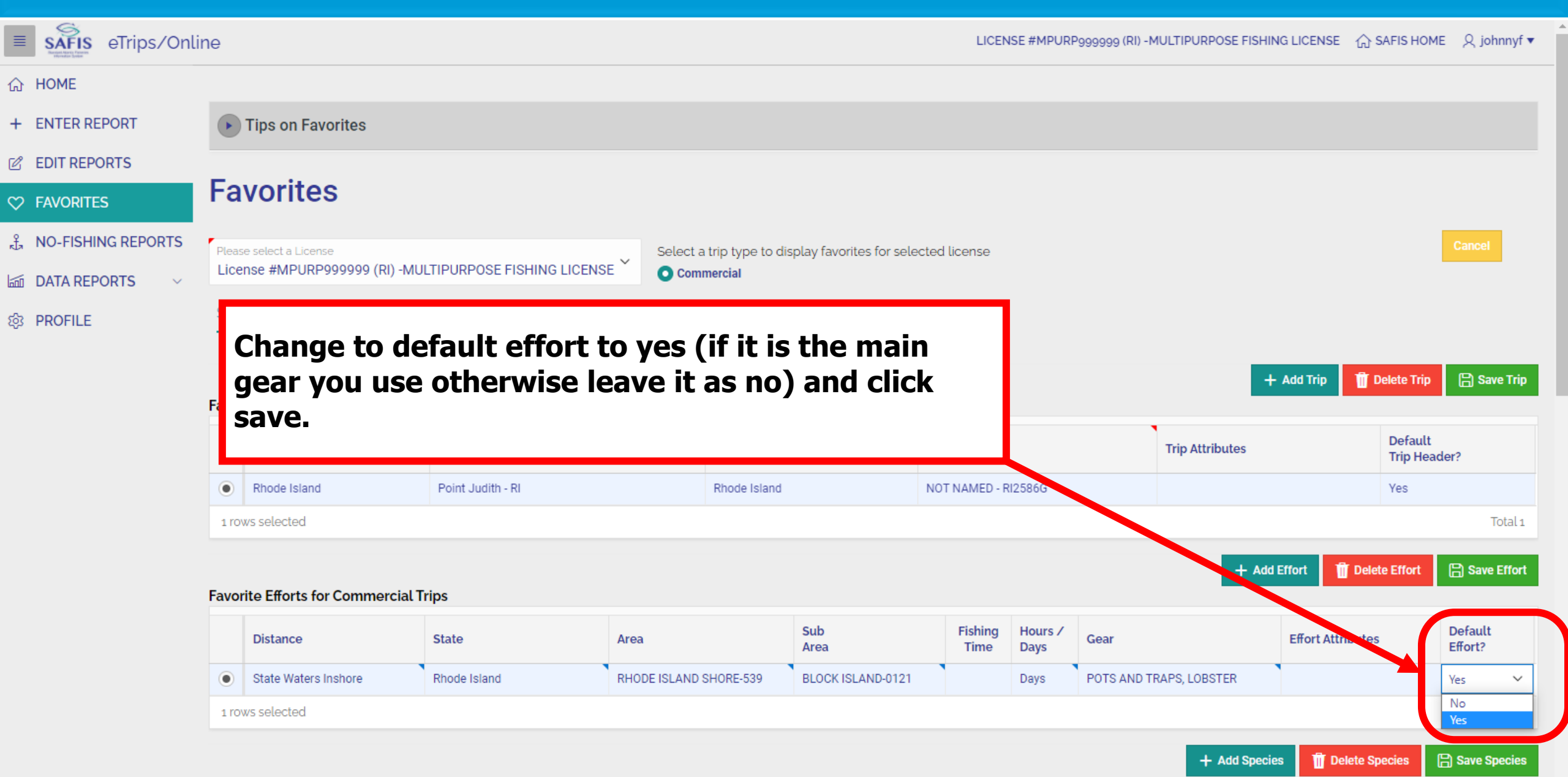

| ETrips/Onlin           | ne    |                             |             |           |              |                   |                   | LICEN           | ISE #MPURF      | P9999999 (RI) -MULTIPURPOSE FIS | SHING LICENSE 🟠    | SAFIS HOME             | Q johnnyf ▼       |
|------------------------|-------|-----------------------------|-------------|-----------|--------------|-------------------|-------------------|-----------------|-----------------|---------------------------------|--------------------|------------------------|-------------------|
| ⇔ HOME                 |       |                             |             |           |              |                   |                   |                 |                 |                                 |                    |                        |                   |
| + ENTER REPORT         | ►     | Tips on Favorites           |             |           |              |                   |                   |                 |                 |                                 |                    |                        |                   |
| C EDIT REPORTS         | _     |                             |             |           |              |                   |                   |                 |                 |                                 |                    |                        |                   |
|                        | ⊦a    | vorites                     |             |           |              |                   |                   |                 | 1               |                                 |                    |                        |                   |
| . ♣ NO-FISHING REPORTS | Pleas | e select a License          |             | After th  | ne effo      | r <b>t is s</b> a | ved, Effo         | rt              |                 |                                 |                    |                        | Cancel            |
| 🖾 DATA REPORTS 🛛 🗸     | Lice  | nse #MPURP999999 (RI) -MU   | JLTIPURPO   | Attribu   | tes wil      | l be av           | vailable.         | Effort          |                 |                                 |                    |                        |                   |
| 袋 PROFILE              | Sho   | w All Trip Header Favorites | s Efforts   | Attribu   |              | l be di           | fferent           |                 |                 |                                 |                    |                        |                   |
|                        |       |                             |             | aepena    | ing on       | the ge            | ear.              |                 |                 |                                 | 🕂 Add Trip 🕅       | Delete Trin            | 🕒 Save Trin       |
|                        | Favo  | rite Trip Headers for Commo | ercial Trip | Click Fo  | lit Fffo     | rt Attr           | ibutes            |                 |                 |                                 |                    | belete mp              |                   |
|                        |       | Port State                  | Port        |           |              |                   |                   |                 |                 | Trip Attributes                 |                    | Default<br>Trip Header | ?                 |
|                        | 0     | Rhode Island                | Point Ju    | lith - RI |              | Rhode Island      |                   | NOT NAMED - F   | 8125860         |                                 |                    | Yes                    |                   |
|                        |       |                             |             |           |              |                   |                   |                 |                 |                                 |                    |                        | Total 1           |
|                        |       |                             |             |           |              |                   |                   |                 |                 |                                 | Add Effort 🛛 👖 Del | lete Effort            | Save Effort       |
|                        | Favo  | rite Efforts for Commercial | Trips       |           |              |                   |                   |                 |                 |                                 |                    |                        |                   |
|                        |       | Distance                    | State       |           | Area         |                   | Sub<br>Area       | Fishing<br>Time | Hours /<br>Days | Gear                            | Effort Attribute   | es                     | )efault<br>ffort? |
|                        | ۲     | State Waters Inshore        | Rhode Isl   | and       | RHODE ISLAND | SHORE-539         | BLOCK ISLAND-0121 |                 | Days            | POTS AND TRAPS, LOBSTER         | Edit Effort Attrib | outes                  | es                |
|                        | 1 ro  | ws selected                 |             |           |              |                   |                   |                 |                 |                                 |                    |                        | Total 1           |
|                        |       |                             |             |           |              |                   |                   |                 |                 | + Add Sp                        | ecies 👖 Delete S   | Species 🔒              | Save Species      |

ETrips/Online

LICENSE #MPURP9999999 (RI) -MULTIPURPOSE FISHING LICENSE 🏠 SAFIS HOME 🛛 🎗 johnnyf 🔻

Fill out the fields that populate for your gear. These can be left blank and filled out on the trip report screen if they change regularly.

Favorite

 $\bigcirc$ 

1 rows s

D

|          |                                                |                                                                                                   |                                                                                                    |                                                                                                    | ×                                                                                                    |                                                                                                    |                                                                                                    |                                                                                                    |                                                          |
|----------|------------------------------------------------|---------------------------------------------------------------------------------------------------|----------------------------------------------------------------------------------------------------|----------------------------------------------------------------------------------------------------|----------------------------------------------------------------------------------------------------|----------------------------------------------------------------------------------------------------|----------------------------------------------------------------------------------------------------|----------------------------------------------------------------------------------------------------|----------------------------------------------------------|
| RPI S    | The attributes are de<br>election of attribute | ependent on the lice<br>es is determined by y                                                     | ense used, the trip<br>your SAFIS Admin                                                                                                    | type, and the vesse<br>strator.                                                                                                    | Save Attributes<br>el permit. The                                                                                                    |                                                                                                    |                                                                                                    |                                                                                                    | Cancel                                                   |
| rts      | Favorite Effort Att                            | tributes                                                                                          |                                                                                                    |                                                                                                    |                                                                                                    |                                                                                                    |                                                                                                    |                                                                                                    |                                                          |
|          | Favorite Gear Attr                             | ributes                                                                                           |                                                                                                    |                                                                                                    |                                                                                                    |                                                                                                    | + Add Trip 🧃                                                                                                    | Delete Trip                                                                                                    | 🗎 Save Trip                                              |
| Trip     | Gears Fishing                                  |                                                                                                   |                                                                                                    |                                                                                                    |                                                                                                    |                                                                                                    |                                                                                                    |                                                                                                    |                                                          |
|          |                                                |                                                                                                   |                                                                                                    |                                                                                                    |                                                                                                    | Trip Attributes                                                                                                    |                                                                                                    | Default<br>Trip Hea                                                                                                    | ider?                                                    |
| oint Ju  | Number of Pots                                 |                                                                                                   |                                                                                                    |                                                                                                    |                                                                                                    | Trip Attributes                                                                                                    |                                                                                                    | Default<br>Trip Hea<br>Yes                                                                                                    | ider?                                                    |
| oint Ju  | Number of Pots                                 | [                                                                                                 |                                                                                                    |                                                                                                    |                                                                                                    | Trip Attributes                                                                                                    |                                                                                                    | Default<br>Trip Hea<br>Yes                                                                                                    | i <b>der?</b><br>Total 1                                 |
| oint Ju  | Number of Pots<br>LMA                          |                                                                                                   | -no value- 🗸                                                                                                    |                                                                                                    |                                                                                                    | Trip Attributes                                                                                                    | Add Effort                                                                                                    | Default<br>Trip Hea<br>Yes                                                                                                    | nder?<br>Total 1                                         |
| Point Ju | Number of Pots<br>LMA                          | _<br>                                                                                             | -no value- 🗸                                                                                                    |                                                                                                    |                                                                                                    | Trip Attributes                                                                                                    | Add Effort                                                                                                    | Default<br>Trip Hea<br>Yes                                                                                                    | nder?<br>Total 1                                         |
| ioint Ju | Number of Pots<br>LMA<br>Number of Buoy Line   | es [                                                                                              | -no value- 🗸                                                                                                    |                                                                                                    |                                                                                                    | Trip Attributes                                                                                                    | Add Effort To D                                                                                                    | elete Effort                                                                                                    | nder?<br>Total 1<br>El Save Effort<br>Default<br>Effort? |
|          | RP( s<br>rts<br><b>[riķ</b>                    | The attributes are de<br>selection of attribute<br>rts<br>Favorite Effort At<br>Favorite Gear Att | <ul> <li>The attributes are dependent on the lice selection of attributes is determined by y</li> <li>rts</li> <li>Favorite Effort Attributes</li> <li>Favorite Gear Attributes</li> </ul> | The attributes are dependent on the license used, the trip<br>selection of attributes is determined by your SAFIS Adminis<br>rts<br>Favorite Effort Attributes<br>Favorite Gear Attributes | The attributes are dependent on the license used, the trip type, and the vesse selection of attributes is determined by your SAFIS Administrator.  Tris Favorite Effort Attributes Favorite Gear Attributes | RP       Save Attributes         RP       The attributes are dependent on the license used, the trip type, and the vessel permit. The selection of attributes is determined by your SAFIS Administrator.         rts       Favorite Effort Attributes         Favorite Gear Attributes         Gears Eishing | Save Attributes   The attributes are dependent on the license used, the trip type, and the vessel permit. The selection of attributes is determined by your SAFIS Administrator.   Its   Favorite Effort Attributes   Favorite Gear Attributes | Save Attributes   Save Attributes     The attributes are dependent on the license used, the trip type, and the vessel permit. The selection of attributes is determined by your SAFIS Administrator.     Its   Favorite Effort Attributes   Favorite Gear Attributes     Its     Gears Fishing | Save Attributes   Save Attributes                        |

| E SAFIS eTrips/Onlin   | ne                                                                                                    |                              |                 |                         |                  |       |      |                | LICEN | ISE #MPURP      | 999999 (RI) -MULTIPURPO     | SE FISHING LICE           | ENSE 🏠 SAFIS HON   | 1Ε             |
|------------------------|----------------------------------------------------------------------------------------------------|------------------------------|-----------------|-------------------------|------------------|-------|------|----------------|-------|-----------------|-----------------------------|---------------------------|--------------------|----------------|
| 슈 HOME                 |                                                                                                    | Distance                     | State           |                         | Area             |       | Area |                | Time  | Days            | Gear                        | Effor                     | rt Attributes      | Effort?        |
| + ENTER REPORT         |                                                                                                    |                              |                 |                         |                  |       |      |                |       |                 |                             |                           |                    | Total 1        |
| C EDIT REPORTS         |                                                                                                    |                              |                 |                         |                  |       |      |                |       |                 | + A                         | Add Species               | Delete Species     | B Save Species |
|                        | Favori                                                                                                    | ite Species (Catches) for Co | ommercia        | al Trips                |                  |       |      |                |       |                 |                             |                           |                    |                |
| κ≟π NO-FISHING REPORTS |                                                                                                    | Species                      | Unit<br>Measure | Market Dis              | position         | Grade | \$   | Sales Disposit | tion  | Catch<br>Source | Edit Species Attributes     |                           |                    |                |
| 🖾 DATA REPORTS 🗸 🗸     | 0                                                                                                    | :=                           |                 | na                      |                  |       |      |                |       |                 |                             |                           |                    |                |
| 袋 PROFILE              |                                                                                                    |                              |                 |                         |                  |       |      | -              |       |                 |                             |                           |                    | Total 1        |
|                        | PROFILE       Scroll down and click Add         Favorite OFFLOAD PORT(s) for Commercial Trips       Image: Commercial Trips |                              |                 |                         |                  |       |      |                |       |                 |                             |                           |                    |                |
|                        |                                                                                                    | State Port of                | Code            |                         |                  |       |      |                |       | Dispositio      | on                          | Disposition<br>Attributes |                    |                |
|                        |                                                                                                    | Favorites have not been ad   | ded for this    | license. Click ADD FAV0 | ORITE to begin.  |       |      |                | Fa    | avorites have   | not been added for this lic | ense. Click ADD I         | FAVORITE to begin. |                |
|                        | 4                                                                                                    |                              |                 |                         |                  | Þ     |      | 4              | _     | _               |                             | _                         |                    | Þ              |
|                        | Fav                                                                                                    | orite DEALER(s)              | + Add Dea       | aler 🗍 Delete Deale     | er 📄 Save Dealer |       |      |                |       |                 |                             |                           |                    |                |

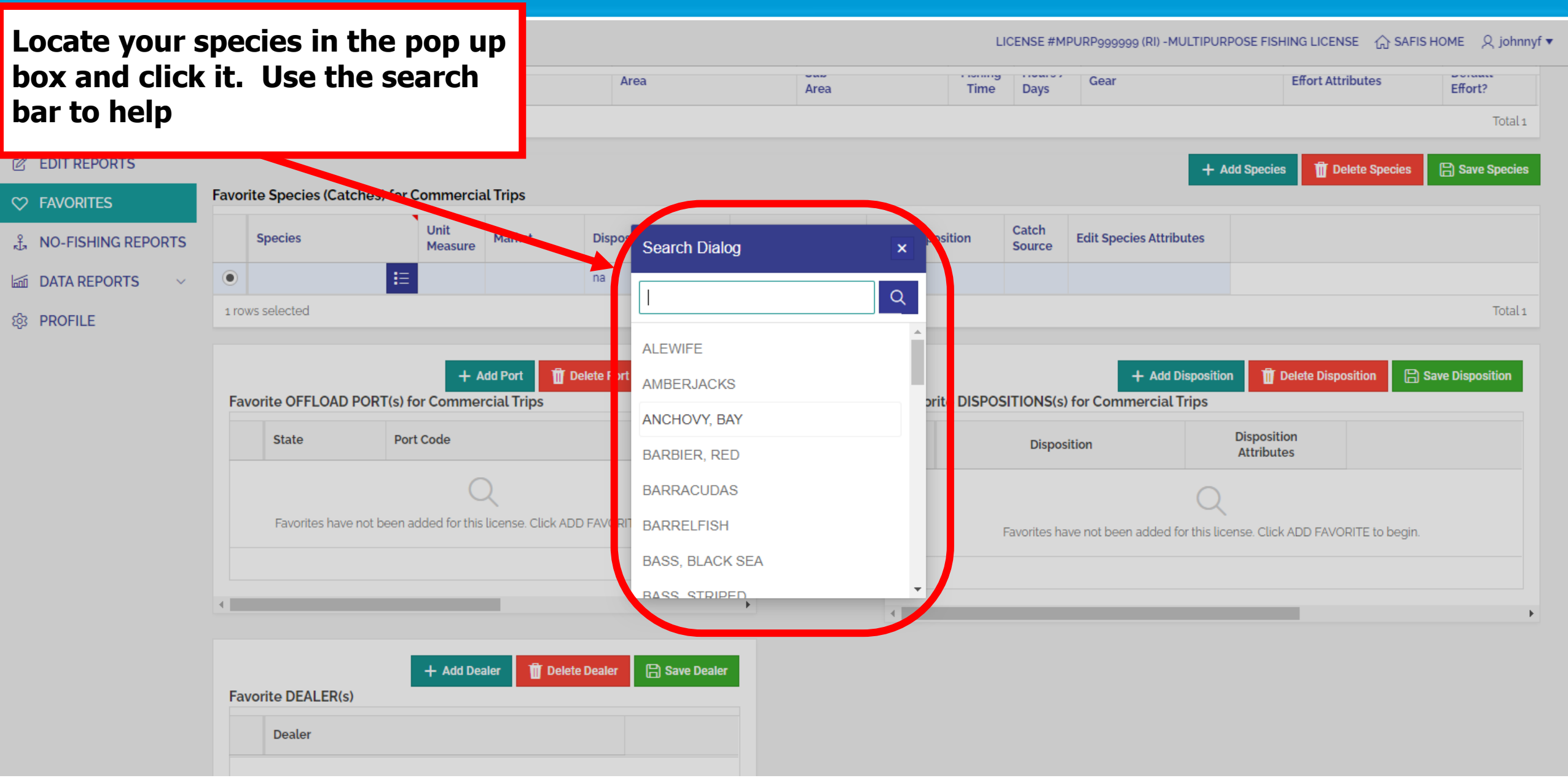

| SAFIS eTrips/Onli     | ne                            |                                        |                   |      | LICEN            | NSE #MPUR       | RP999999 (RI) -MULTIPU              | RPOSE FISHING LICENSE      | ி SAFIS HOME              |
|-----------------------|-------------------------------|----------------------------------------|-------------------|------|------------------|-----------------|-------------------------------------|----------------------------|---------------------------|
| 슈 HOME                | Distance                      | State                                  | Area              | Area | Time             | Days            | Gear                                | Effort Attr                | ibutes Effort?            |
| + ENTER REPORT        |                               |                                        |                   |      | _                |                 |                                     |                            | Total 1                   |
| C EDIT REPORTS        |                               |                                        |                   |      | Selec            | t the           | e unit of r                         | neasure                    | 🖹 Save Species            |
| ♥ FAVORITES           | Favorite Species (Catches) fo | or Commercial Trips                    |                   |      |                  |                 |                                     |                            |                           |
| தீ NO-FISHING REPORTS | Species                       | Unit<br>Measure larket Di              | sposition Grade   | Sa   | tes Disposition  | Catch<br>Source | Edit Species Attributes             |                            |                           |
| 🖾 DATA REPORTS 🛛 🗸    | LOBSTER, AMERICAN             | na                                     | 1                 |      |                  |                 |                                     |                            |                           |
| 鐐 PROFILE             | 1 rows selected               | pounds                                 |                   |      |                  |                 |                                     |                            | Total 1                   |
|                       | Favorite OFFLOAD PORT(s       | + Add Port Tips                        | Port 🖹 Save Port  |      | Favorite DISPOSI | ITIONS(s)       | + Add Dispo<br>for Commercial Trips | sition 🗍 Delete Dispo      | sition 🛛 Save Disposition |
|                       | State F                       | Port Code                              |                   |      |                  | Disposi         | ition                               | Disposition<br>Attributes  |                           |
|                       |                               | Q                                      |                   |      |                  |                 | (                                   | 2                          |                           |
|                       | Favorites have not bee        | n added for this license. Click ADD FA | /ORITE to begin.  |      | F                | avorites hav    | ve not been added for thi           | is license. Click ADD FAVO | RITE to begin.            |
|                       |                               |                                        |                   |      |                  |                 |                                     |                            |                           |
|                       | 4                             |                                        | •                 |      | 4                |                 |                                     |                            | •                         |
|                       | Favorite DEALER(s)            | + Add Dealer 🗍 Delete Dea              | ler 🕒 Save Dealer |      |                  |                 |                                     |                            |                           |

Dealer

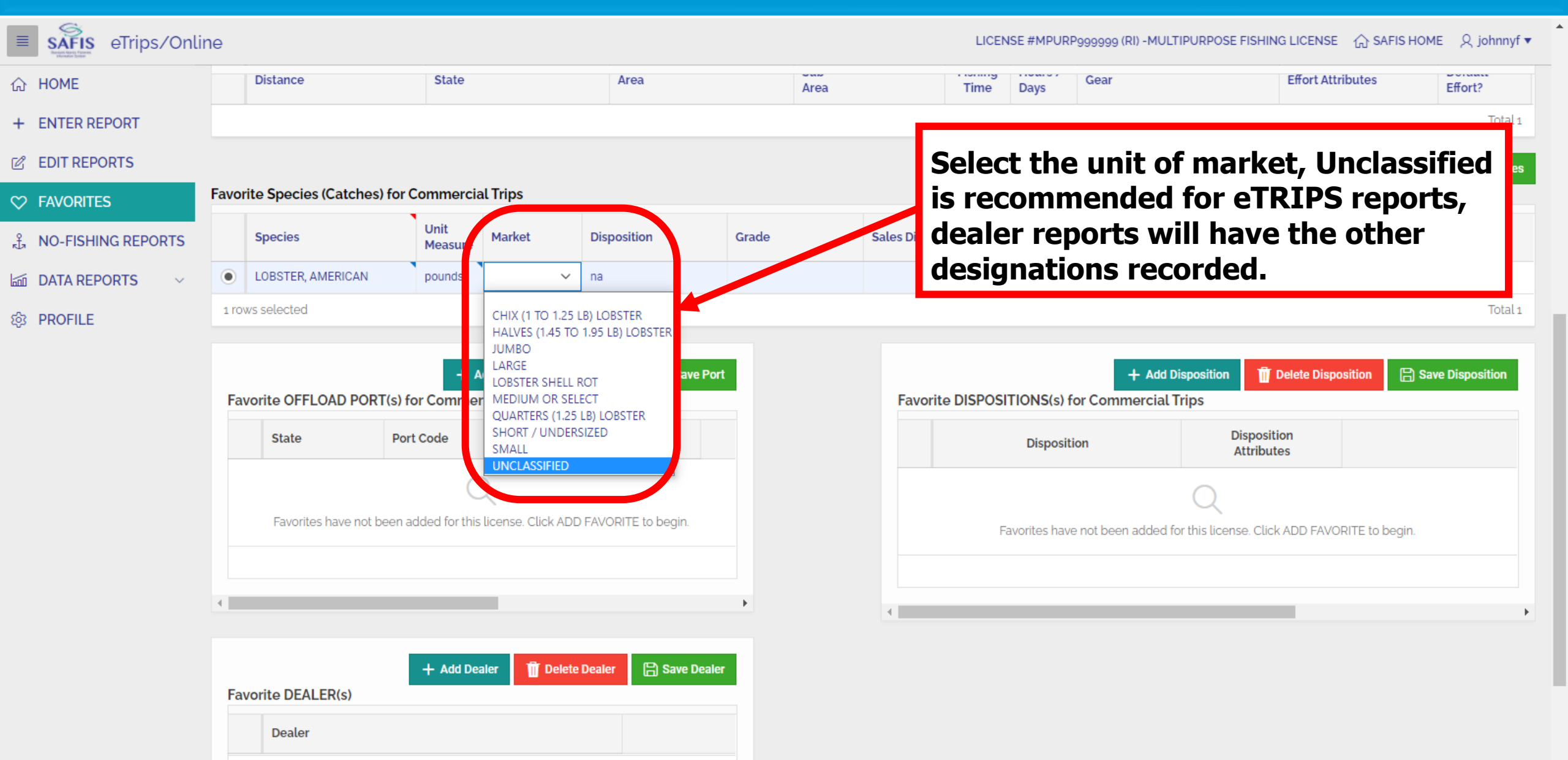

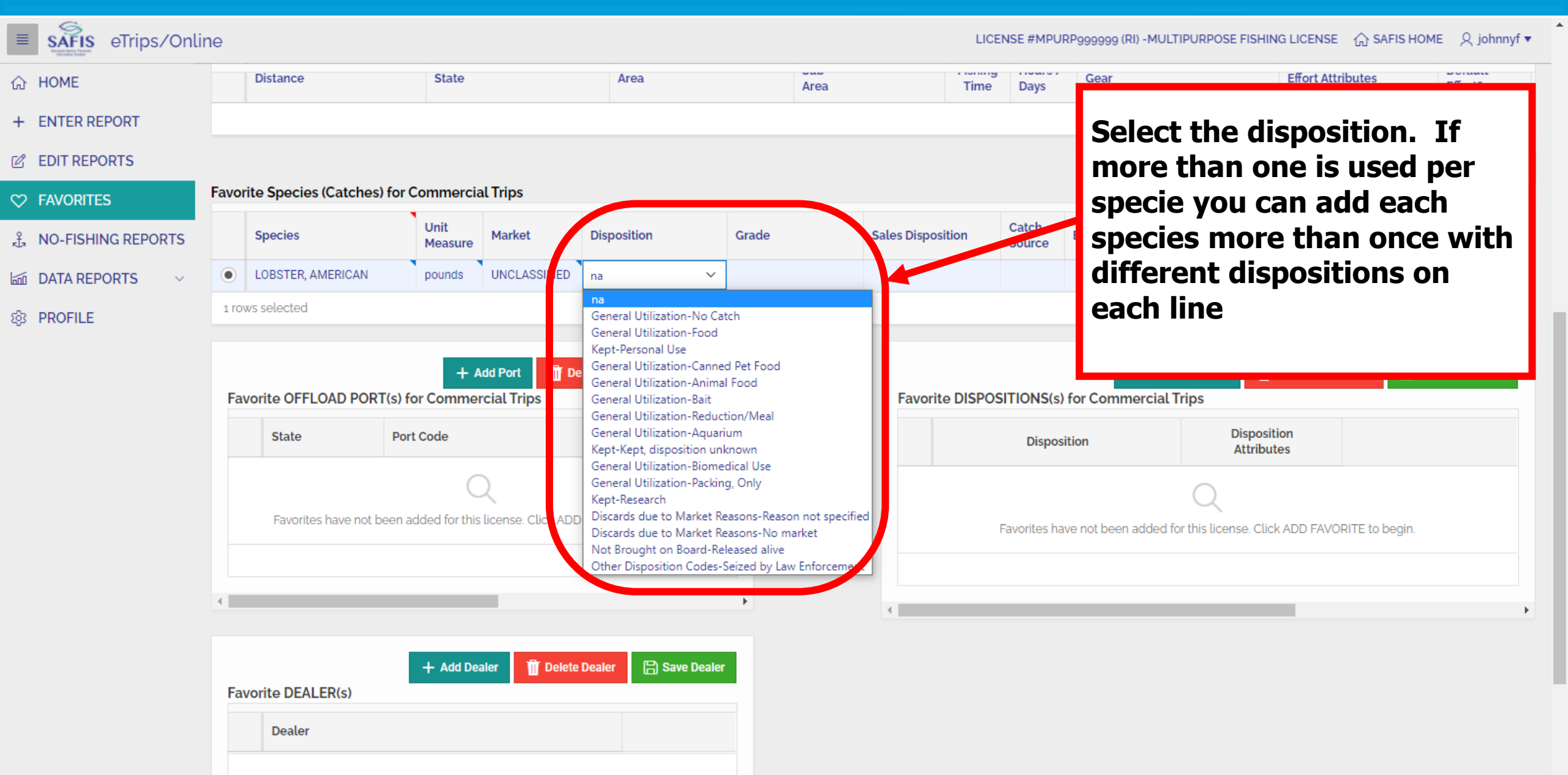

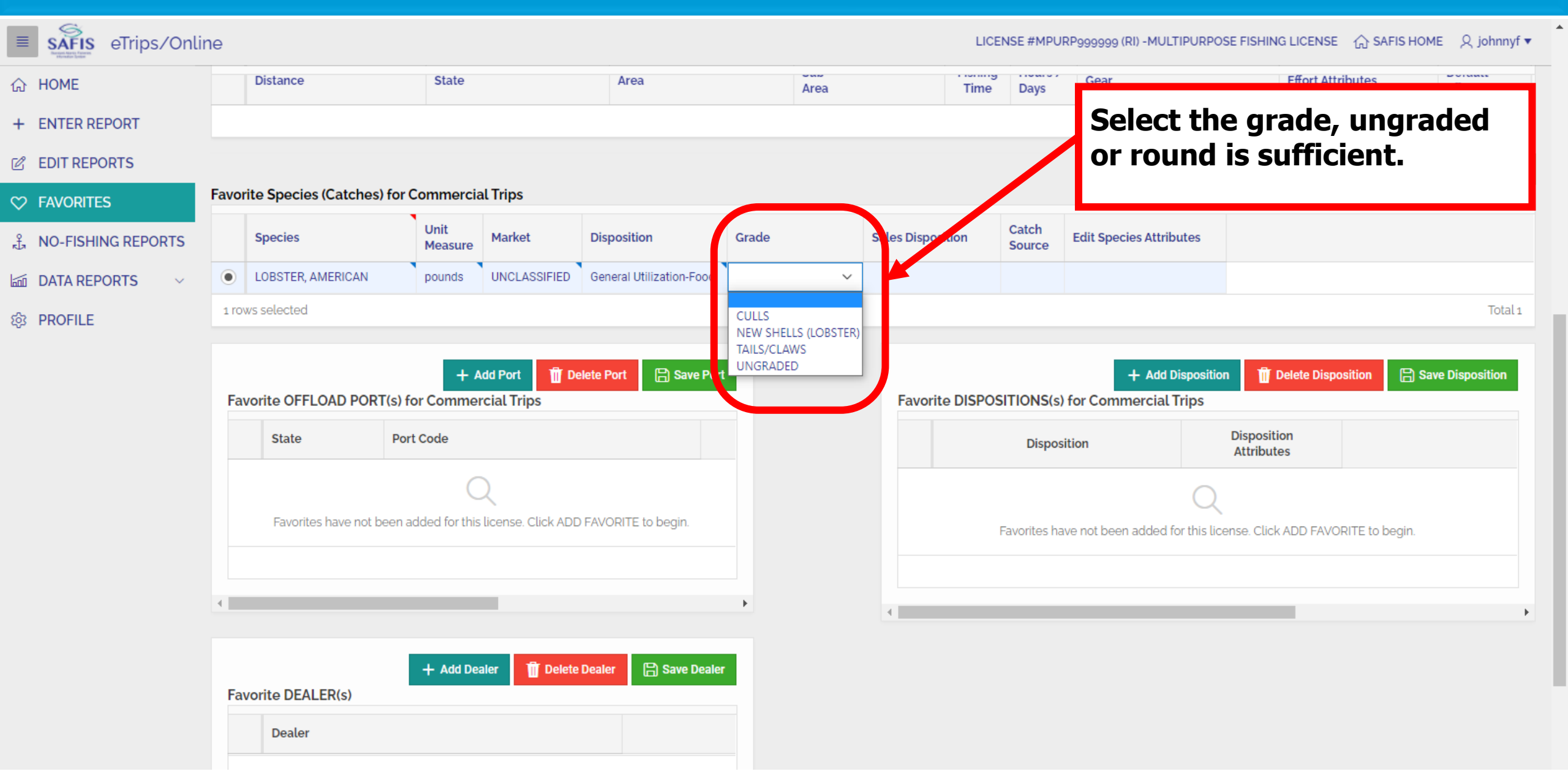

| E SAFIS eTrips/Onlin | e      |                            |                 |                    |                          |          |      |                                               | LICEN                     | ISE #MPUF      | RP999999 (RI) -MULTIPURPC      | DSE FISHING              | LICENSE 合 SAFIS HC     | DME 🙏 johnnyf ▼  |
|----------------------|--------|----------------------------|-----------------|--------------------|--------------------------|----------|------|-----------------------------------------------|---------------------------|----------------|--------------------------------|--------------------------|------------------------|------------------|
| ☆ HOME               |        | Distance                   | State           |                    | Area                     |          | Area |                                               | Time                      | Days           | Gear                           |                          | Effort Attributes      | Effort?          |
| + ENTER REPORT       | lec    | t the sales                | disp            | osition            |                          |          |      |                                               |                           |                |                                |                          |                        | Total 1          |
| C EDIT REPORTS       |        |                            | aiop            | ooncron            |                          |          |      |                                               |                           |                | + /                            | Add Species              | Delete Species         | B Save Species   |
|                      | Favori | te Species (Catches) for ( | Commerci        | al Trips           |                          |          |      |                                               |                           |                |                                |                          |                        |                  |
| 式 NO-FISHING REPORTS |        | Species                    | Unit<br>Measure | Market             | Disposition              | Grade    |      | Sales Disposit                                | tion                      | atch<br>Siurce | Edit Species Attributes        |                          |                        |                  |
| 🖾 DATA REPORTS 🛛 🗸   | ۲      | LOBSTER, AMERICAN          | pounds          | UNCLASSIFIED       | General Utilization-Food | UNGRADED |      |                                               | ~                         |                |                                |                          |                        |                  |
| 龄 PROFILE            | 1 row  | rs selected                |                 |                    |                          |          | _    | SOLD TO DEAL                                  | LER<br>TAINED             |                |                                |                          |                        | Total 1          |
|                      |        |                            | + /             | Add Port 👖 De      | lete Port 🗎 Save Port    |          |      | PRIVATE/DOCK<br>NO SALE - DIS<br>PLACED IN CA | KSIDE SALE<br>CARDED<br>R | )              | + Add Disposition              | on 🏢 De                  | elete Disposition      | Save Disposition |
|                      | Fav    | orite OFFLOAD PORT(s) for  | or Comme        | rcial Trips        |                          |          |      | Favorite                                      | DISPOS                    | (IONS(s)       | for Commercial Trips           |                          |                        |                  |
|                      |        | State Port                 | Code            |                    |                          |          |      |                                               |                           | Disposi        | ition                          | Dispositio<br>Attributes | s                      |                  |
|                      |        |                            | $\langle$       | 2                  |                          |          |      |                                               |                           |                | Q                              |                          |                        |                  |
|                      |        | Favorites have not been a  | dded for this   | license. Click ADD | FAVORITE to begin.       |          |      |                                               | Fa                        | avorites hav   | ve not been added for this lic | cense. Click /           | ADD FAVORITE to begin. |                  |
|                      |        |                            |                 |                    |                          |          |      |                                               |                           |                |                                |                          |                        |                  |
|                      | •      |                            |                 |                    |                          | •        |      | •                                             |                           |                |                                |                          |                        | Þ                |
|                      |        |                            | + Add De        | aler 👖 Delete      | Dealer 🛛 🔓 Save Dealer   |          |      |                                               |                           |                |                                |                          |                        |                  |
|                      | Fav    | orite DEALER(s)            |                 |                    |                          |          |      |                                               |                           |                |                                |                          |                        |                  |
|                      |        | Dealer                     |                 |                    |                          |          |      |                                               |                           |                |                                |                          |                        |                  |

| E SAFIS eTrips/Onlin | le                     |                                      |                          |          |               | LICEN | NSE #MPUR               | P999999 (RI) -MULTIPURPOSE FISHI       | NG LICENSE 🟠 SAFIS HON    | ME              |
|----------------------|------------------------|--------------------------------------|--------------------------|----------|---------------|-------|-------------------------|----------------------------------------|---------------------------|-----------------|
| 合 HOME               | Distance               | State                                | Area                     | Area     |               | Time  | Days                    | Gear                                   | Effort Attributes         | Effort?         |
| + ENTER REPO         | t the estable          |                                      |                          |          |               |       |                         |                                        |                           | Total 1         |
|                      | st all trins th        | is will be                           |                          |          |               |       |                         | + Add Spec                             | es 🗍 Delete Species       | B Save Species  |
|                      | lard.                  |                                      |                          |          |               |       |                         |                                        |                           |                 |
| .∯ NO-FISHING        |                        | Measure                              | sposition                | Grade    | Cales Disposi | tion  | Catch<br>Source         | Edit Species A tributes                |                           |                 |
| DATA REPORTS ~       | LOBSTER, AMERICAN      | pounds UNCLASSIFIED                  | General Utilization-Food | UNGRADED | SOLD TO DEAL  | LER   | ~                       |                                        |                           |                 |
| 龄 PROFILE            | 1 rows selected        |                                      |                          |          |               | _     | Aquaculture<br>Carred   | e                                      |                           | Total 1         |
|                      |                        | + Add Port                           | lete Port                |          |               |       | Research Se<br>For Hire | et Aside (RSA)                         | Delete Disposition        | ave Disposition |
|                      | Favorite OFFLOAD PORT( | s) for Commercial Trips              |                          |          | Favorite      |       | Standard                | for Commercial Trips                   |                           |                 |
|                      | State                  | Port Code                            |                          |          |               |       | Disposit                | tion Dispos<br>Attribu                 | ition<br>utes             |                 |
|                      |                        | Q                                    |                          |          |               |       |                         | Q                                      |                           |                 |
|                      | Favorites have not bee | en added for this license. Click ADD | FAVORITE to begin.       |          |               | F     | avorites hav            | e not been added for this license. Cli | ck ADD FAVORITE to begin. |                 |
|                      |                        |                                      |                          |          |               |       |                         |                                        |                           |                 |
|                      | •                      |                                      |                          | •        | 4             |       |                         |                                        |                           | Þ               |
|                      |                        |                                      |                          |          |               |       |                         |                                        |                           |                 |
|                      | Favorite DEALER(s)     | + Add Dealer                         | Dealer 📙 Save Dealer     |          |               |       |                         |                                        |                           |                 |
|                      | Dealer                 |                                      |                          |          |               |       |                         |                                        |                           |                 |

| E SAFIS eTrips/Onlin  | Interview       Distance       State       Area       Area       Time       Days       Gear       Effort Attributes       Effort Attributes                                                                                                    |                                                              |                              |                  |             |       |                  |      |                 |                            |               |                       |              |  |
|-----------------------|----------------------------------------------------------------------------------------------------|--------------------------------------------------------------|------------------------------|------------------|-------------|-------|------------------|------|-----------------|----------------------------|---------------|-----------------------|--------------|--|
| 슈 HOME                |                                                                                                    | Distance                                                     | State                        |                  | Area        | Area  |                  | Time | Days            | Gear                       |               | Effort Attributes     | Effort?      |  |
| + ENTER REPORT        |                                                                                                    |                                                              |                              |                  |             |       |                  |      |                 |                            |               |                       | Total 1      |  |
| C EDIT REPORTS        |                                                                                                    |                                                              |                              |                  |             |       |                  |      |                 | +                          | - Add Species | Delete Species        | Save Species |  |
|                       | Favori                                                                                                    | ite Species (Catches) for Co                                 | ommercia                     | al Trips         |             |       |                  |      |                 |                            |               |                       |              |  |
| k∄ NO-FISHING REPORTS |                                                                                                    | Species                                                      | Unit<br>Measure              | Market           | Disposition | Grade | Sales Dispositio | on   | Catch<br>Source | Edit Species Attributes    |               |                       |              |  |
| 🖾 DATA REPORTS 🗸 🗸    | PORTS V LOBSTER, AMERICAN pounds UNCLASSIFIED General Utilization-Food UNGRADED SOLD TO DEALER Standa Edit Species tambutes                                                                                                    |                                                              |                              |                  |             |       |                  |      |                 |                            |               |                       |              |  |
| ණු PROFILE            | 1 rows selected Total 1                                                                                                    |                                                              |                              |                  |             |       |                  |      |                 |                            |               |                       |              |  |
|                       | PROFILE       1 rows selected       Total         Click Save       Port       + Add Disposition       Image: Delete Disposition       Image: Delete Disposition       < |                                                              |                              |                  |             |       |                  |      |                 |                            |               |                       |              |  |
|                       | R<br>C<br>S<br>C                                                                                                    | lepeat for an<br>aught specie<br>pecies/dispecies/dispecies/ | ny co<br>es o<br>ositi<br>s. | ommon<br>r<br>on | <b>y</b>    |       |                  | F    | Disposit        | ve not been added for this | Attribute     | ADD FAVORITE to begin | l.           |  |
|                       | Favorite DEALER(s)                                                                                                    |                                                              |                              |                  |             |       |                  |      |                 |                            |               |                       |              |  |

| E SAFIS eTrips/Onlin | le                                                                                                    |                                         | TIPUPPOSE FISHING LICENSE ① SAFIS HOME 久 johnnyf マ |
|----------------------|----------------------------------------------------------------------------------------------------|-----------------------------------------|----------------------------------------------------|
| 合 HOME               | 1 rows selected                                                                                                    | Click Add Dealer                        | Total 1                                            |
| + ENTER REPORT       |                                                                                                    |                                         |                                                    |
| C EDIT REPORTS       | + Add Port Delete Port 🛱 Save Port                                                                                       | T AUU                                   | Delete Disposition                                 |
| ♥ FAVORITES          | Favorite OFFLOAD PORT(s) for Commercial Trips                                                                            | Favorite DISPOSITIONS(s) for Commercial | l Trips                                            |
| 🖞 NO-FISHING REPORTS | State Port Code                                                                                                    | Disposition                             | Disposition<br>Attributes                          |
| 🖾 DATA REPORTS 🗸 🗸   | Q                                                                                                    |                                         | Q                                                  |
| 段 PROFILE            | Favorites have not been added for this license. Click ADD FAVODAte to begin.         Image: Click ADD FAVODAte to begin. | Favorites have not been added           | for this license. Click ADD FAVORITE to begin.     |
|                      | + Add Dealer Dealer Bave Dealer Save Dealer                                                                              |                                         |                                                    |
|                      | Dealer                                                                                                    |                                         |                                                    |
|                      | Ravorites have not been added for this license. Click ADD FAVORITE to begin.                                             |                                         |                                                    |
|                      | 4                                                                                                    |                                         |                                                    |

| ETrips/Onlin                                    | ne                                                                                                    |                                                                                                    |                   |                     | LICENSE #MDUDDocococ /DI          | MULTIPUPPOSE EISHING LICENSE                  | ி SAFIS HOME இjohnnyf ▼ |
|-------------------------------------------------|----------------------------------------------------------------------------------------------------|----------------------------------------------------------------------------------------------------|-------------------|---------------------|-----------------------------------|-----------------------------------------------|-------------------------|
| <ul><li>☆ HOME</li><li>+ ENTER REPORT</li></ul> | Species                                                                                                    | Unit<br>Measure                                                                                     | Disposition G     | Locate y<br>Use the | your dealer in t<br>search bar to | the list.<br>help by                          |                         |
| C EDIT REPORTS                                  | 1 rows selected                                                                                                    |                                                                                                    |                   | typing i            | n a portion of t                  | the                                           | Total 1                 |
|                                                 |                                                                                                    | 📥 Add Port 🛛 🛱 D                                                                                    | alata Port        | dealers             | name.                             | loto Dispositi                                | P Save Disposition      |
| Å NO-FISHING REPORTS                            | Favorite OFFLOAD PORT(s)                                                                                                    | for Commercial Trips                                                                                | Gaveroit          | Favorit             | e DISPOSITIONS(s) for Commerc     | cial Trips                                    |                         |
| 🖾 DATA REPORTS 🗸 🗸                              | State Po                                                                                                    | ort Code                                                                                            |                   |                     | Disposition                       | Disposition<br>Attributes                     |                         |
| 印OFILE                                          | AARON GEWIRTZ (D<br>LICENSE)<br>AARON SCRIPPS (D<br>LICENSE)<br>AMANDA CASSAN (D<br>LICENSE)<br>ANDREW DANGELO<br>LICENSE)<br>I rows selected | DSL000058-DIRECT SALE<br>DSL000131-DIRECT SALE<br>DSL000095-DIRECT SALE<br>D (DSL000048-DIRECT SALE | C<br>ITERO begin. | 4                   | Favorites have not been add       | Q<br>ded for this license. Click ADD FAVORITE | E to begin.             |

| ETrips/Onli                                   | ne                   |                            |                   |                   |          |              | LICENSE #MDI IDDoooooo (DI) -N | ILITIPUPPOSE EISHING LICENSE        | ☆ SAFIS HOME 오 | , johnnyf 🔻 |
|-----------------------------------------------|----------------------|----------------------------|-------------------|-------------------|----------|--------------|--------------------------------|-------------------------------------|----------------|-------------|
| ☆ HOME                                        | Species              | Unit<br>Measure Marke      | et Disp           | osition           | Grade    | Click Save   | 9.                             |                                     |                |             |
| + ENTER REPORT                                |                      | pounds onec                | ASSINED Gene      | สลางแก่วลแงกรางงน | UNUNADED | _            |                                |                                     |                |             |
| C EDIT REPORTS                                |                      |                            |                   |                   |          | Repeat fo    | r any commo                    | only                                |                | Total 1     |
| ♥ FAVORITES                                   |                      | L Add Dort                 | T Delete De       | et 🕞 Save Deet    |          | used deal    | ers                            | lata Diana                          |                | ocition     |
| <sup>2</sup> <sub>π⊥</sub> NO-FISHING REPORTS | Favorite OFFLOAD POR | T(s) for Commercial Tr     | ips               | Save Port         |          | Favorite DIS | SPOSITIONS(s) for Commerc      | ial Trips                           |                | osiuon      |
| 🖾 DATA REPORTS 🗸 🗸                            | State                | Port Code                  |                   |                   |          |              | Disposition                    | Disposition<br>Attributes           |                |             |
| ණු PROFILE                                    |                      | Q                          |                   |                   |          |              |                                | 0                                   |                |             |
|                                               | Favorites have not b | een added for this license | . Click ADD FAVOR | RITE to begin.    |          |              | Favorites have not been add    | ed for this license. Click ADD FAVO | RITE to begin. |             |
|                                               |                      |                            |                   |                   |          |              |                                |                                     |                |             |
|                                               | 4                    |                            |                   |                   | ) F      | 4            |                                |                                     |                | •           |
|                                               | Favorite DEALER(s)   | + Add Dealer               | 👖 Delete Dealer   | B Save Dealer     | )        |              |                                |                                     |                |             |
|                                               |                      |                            |                   |                   |          |              |                                |                                     |                |             |
|                                               | Dealer               |                            |                   |                   |          |              |                                |                                     |                |             |
|                                               | DBA THE TOWN DOC     | CK NGC INC (1325-FEDPERN   | /)                |                   |          |              |                                |                                     |                |             |
|                                               |                      |                            |                   | Total 1           |          |              |                                |                                     |                |             |
|                                               | •                    |                            |                   |                   | •        |              |                                |                                     |                |             |

\*

- Once favorites are set up you are ready to enter a trip
- The information saved in favorites will help by auto filling some fields, and reducing the selections in others

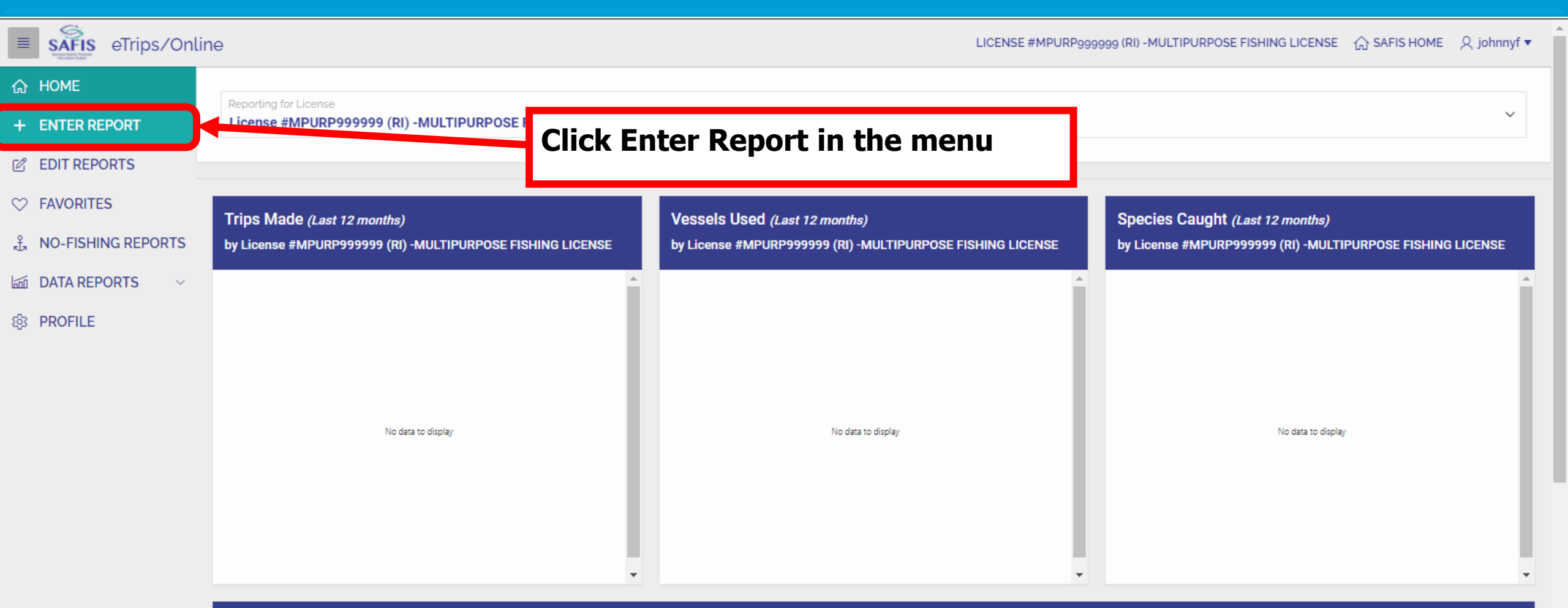

#### Messages

Bluefish: Open at 1,000 pounds per vessel per bi-week

Black Sea Bass: Open at 750 pounds per vessel per week

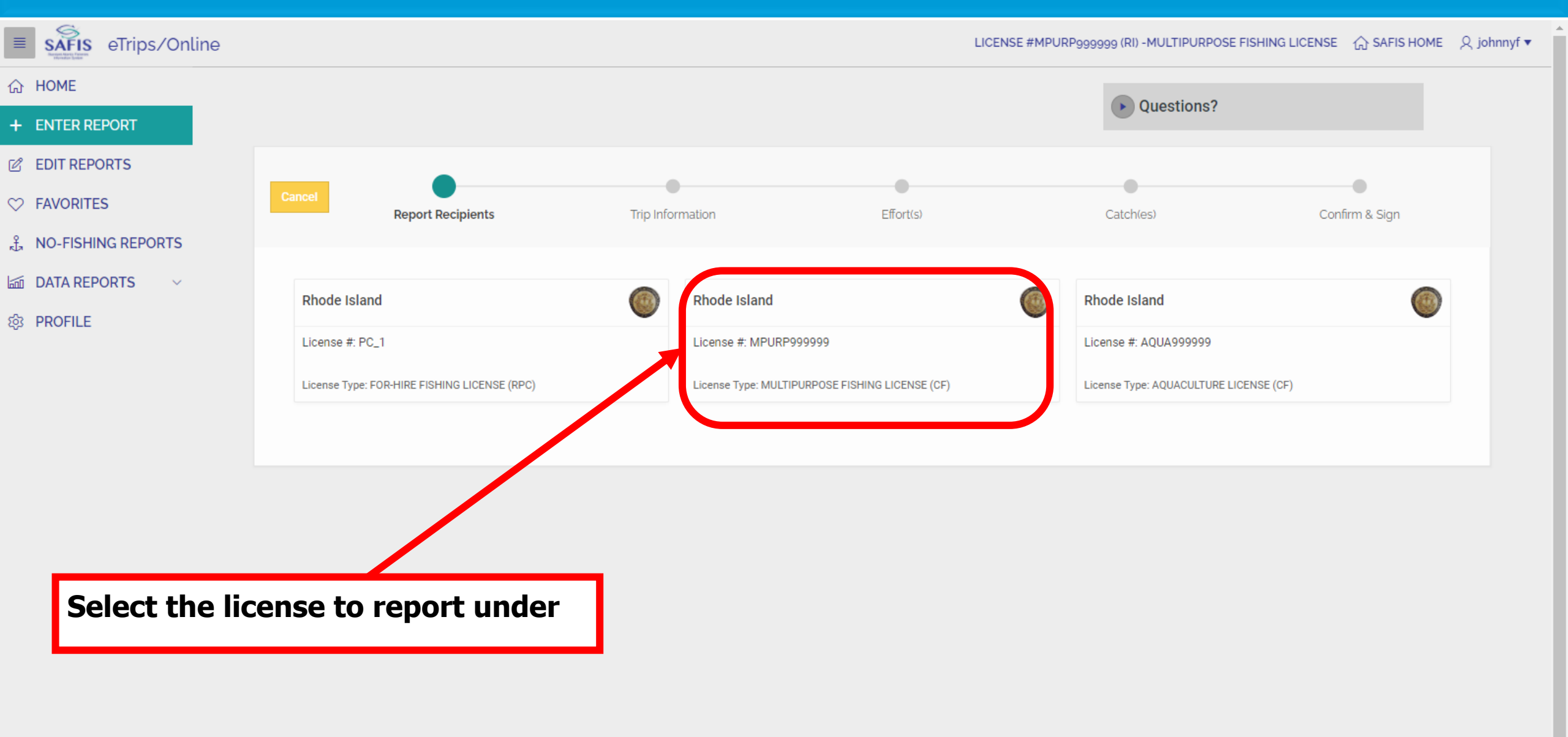

| E SAFIS eTrips/Online           |                                  |                 |                                |                        |                     | LICENSE #                  | MPURP999 | 999 (RI) -MULTIPUR | RPOSE FISHING I | LICENSE   | 슈 SAFIS HOME | ୍ୟ johnnyf ▼ |
|---------------------------------|----------------------------------|-----------------|--------------------------------|------------------------|---------------------|----------------------------|----------|--------------------|-----------------|-----------|--------------|--------------|
| 슈 HOME                          |                                  |                 |                                |                        |                     |                            |          |                    |                 |           |              |              |
| + ENTER REPORT                  | Cancel                           |                 | <b>&gt;</b>                    |                        |                     | •                          |          |                    |                 | •         | Next         | >            |
| C EDIT REPORTS                  |                                  | Report I        | Recipients                     | Trip Information       | E                   | Effort(s)                  | Cate     | h(es)              | Confi           | rm & Sign |              |              |
| ♥ FAVORITES                     |                                  |                 |                                |                        |                     |                            |          |                    |                 |           |              |              |
| A NO-FISHING REPORTS            | Trip Favorites                   | S - License #MI | PURP999999 (RI)                |                        |                     |                            |          |                    |                 |           |              |              |
| 🖾 DATA REPORTS 🗸 🗸              | Trip ID                          |                 | Trip Type                      |                        | Port State          |                            | E        | End Port           |                 |           | :=           | 3            |
| ණු PROFILE                      |                                  |                 | Commercial                     |                        | Rhode Island        |                            | F        | Point Judith       |                 |           |              |              |
|                                 | Vessel Reg State<br>Rhode Island | ~               | Vessel<br>NOT NAMED - RI2586G  |                        | :=                  | Federal Vessel?<br>NO      | ?        |                    |                 |           |              |              |
|                                 | Trip Start Date                  |                 | Trip Start Time (HH24)         | Trip End Date          | Ħ                   | Trip End Time (HH24)       |          |                    |                 |           |              | )            |
|                                 |                                  |                 |                                |                        |                     |                            |          |                    |                 |           |              |              |
| Trip Favorite<br>favorite click | s will auto<br>ing Trip F        | omati<br>avori  | cally fill, if<br>tes will sho | more tha<br>ow the oth | n one h<br>ner save | eader is sa<br>ed options. | ved      | as a               |                 |           |              |              |
| Any of these                    | fields can                       | be c            | hanged by                      | clicking o             | n them              | and resele                 | cting    | g.                 |                 |           |              |              |

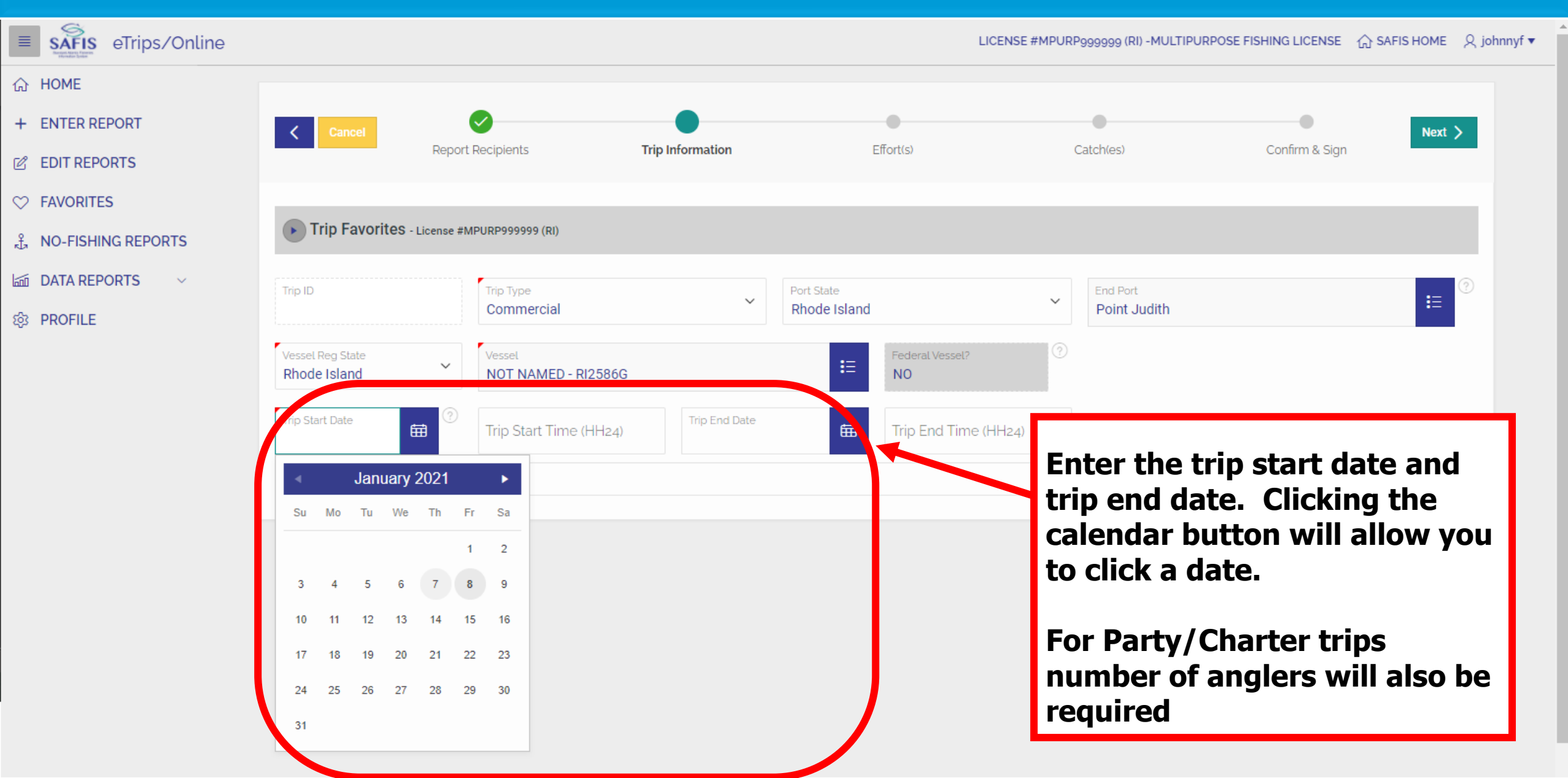

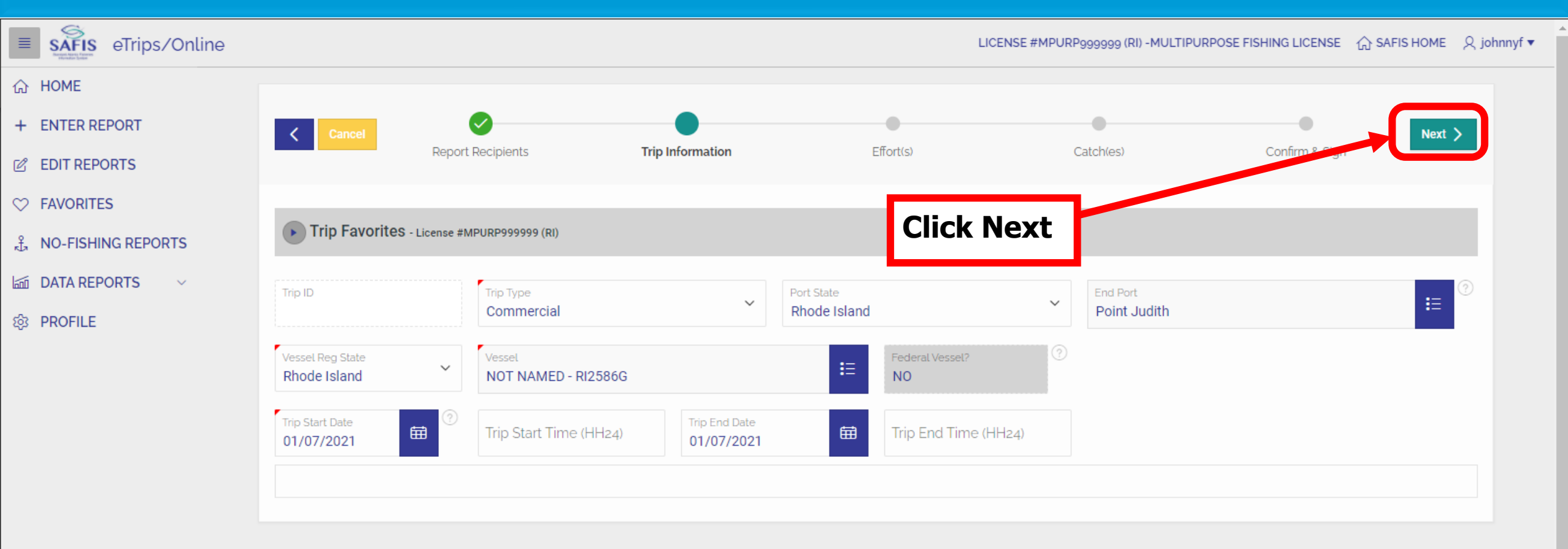

| E SAFIS eTrips/Online | LICENSE #MPURP9999999 (RI) -MULTIPURPOSE FISHING LICENSE                                                                                                    |
|-----------------------|----------------------------------------------------------------------------------------------------|
| 상 <b>НОМЕ</b>         | Your default effort will show here, if you need a different                                                                                                    |
| + ENTER REPORT        | < Cancel The Delete Effort Click Effort Favorites at the top                                                                                                    |
| B EDIT REPORTS        | Reporting in an and in a second second                                                                                                    |
| 2 FAVORITES           |                                                                                                    |
|                       | Effort Favorites - License #MPURP9999999 (RI)                                                                                                    |
| 🖆 DATA REPORTS 🛛 🗸    | Trip Summary                                                                                                    |
| 3 PROFILE             | Commercial Trip taken on 01/07/2021 with NOT NAMED                                                                                                    |
|                       | Definition     Pick from Map     Latitutude     Longitide       State Waters Inshore     V     V     V                                                                                                    |
|                       | Fishing State     Area Fished     Sub Area Fished       Rhode Island     RHODE ISLAND SHORE-539     Sub Area Fished                                                                                                    |
|                       | Gear Code     Y     Gear Quantity     Fishing Time     Hours/Days       POTS AND TRAPS, LOBSTER     Y     Days     Y                                                                                                    |
|                       | Gear Sets     Image: Comparison of the set of the set of the s |
|                       | 10 Minute Square(s) View Grid Map                                                                                                    |
|                       | Other Efforts                                                                                                    |

| eTrips/Online        |                                    |                                             |                                      |                         | L                  | ICENSE #MPURP9999999 (RI) -MULT      | IPURPOSE FISHING LICENSE | : 🏠 SAFIS HOME 🛛 久 johnny |
|----------------------|------------------------------------|---------------------------------------------|--------------------------------------|-------------------------|--------------------|--------------------------------------|--------------------------|---------------------------|
| HOME<br>ENTER REPORT | Fill out the i<br>the field wil    | missing fi<br>I give a d                    | elds. Clicki<br>escription o         | ng the ? N<br>f what sh | lext to<br>ould be | Catch(es)                            | Confirm & Sign           | Save &<br>Add Catch(es) > |
| EDIT REPORTS         | entered into                       | o the field                                 |                                      |                         |                    |                                      |                          |                           |
| FAVORITES            | <b>Effort Favorites</b> - Lie      | cense #MPURP9999999 (RI)                    |                                      |                         |                    |                                      |                          |                           |
| NO-FISHING REPORTS   |                                    |                                             |                                      |                         |                    |                                      |                          |                           |
| DATA REPORTS V       | Trip Summary                       | en on 01/07/2021 with                       |                                      |                         |                    |                                      |                          |                           |
| PROFILE              | Commercial mp taxe                 |                                             |                                      |                         |                    |                                      |                          |                           |
|                      | Diffance<br>State Waters Inshore   | ~                                           | Pick from Map                        | Latitutude              |                    | Longitide                            |                          |                           |
|                      | Fishing State<br>Rhode Island      | ~                                           | Area Fished<br>RHODE ISLAND SHORE-53 | 39                      | ~                  | Sub Area Fished<br>BLOCK ISLAND-0121 |                          | ~                         |
|                      | Gear Code<br>POTS AND TRAPS, LOBST | TER ¥                                       | Gear Quantity                        |                         | Fishing Time       |                                      | Hours/Days<br>Days       | ~                         |
|                      | Gear Sets                          | <ul><li>Gears Fishing</li><li>800</li></ul> | ② LMA<br>LMA 2                       | × ?                     | Number of Buoy Li  | nes 🕐 Number of Pots                 | 3                        |                           |
|                      | 10 Minute Square(s)                | View Grid Map                               |                                      |                         |                    |                                      |                          |                           |
|                      | Other Efforts                      |                                             |                                      |                         |                    |                                      |                          |                           |

| eTrips/Online           |                                           |                                       | LICENSE #               | MPURP999999 (RI) -MUL | TIPURPOSE FISHING LICENSE | ☆ SAFIS HOME |
|-------------------------|-------------------------------------------|---------------------------------------|-------------------------|-----------------------|---------------------------|--------------|
| 合 HOME                  |                                           |                                       |                         |                       |                           |              |
| + ENTER REPORT          | Cancel                                    | Ø Ø                                   | •                       | •                     | •                         | Save &       |
| C EDIT REPORTS          | Repor                                     | t Recipients Trip Information         | Effort(s)               | Catch(es)             | Confirm & Sign            |              |
|                         | -                                         | For Lobstor Dot                       | <b>6</b> _              |                       |                           |              |
| . , பி. FISHING REPORTS | Effort Favorites - License #MPURP999999 ( | 10 minute squa                        | s-<br>re is a new field | click on t            | View Grad N               | Man to       |
| 🖾 DATA REPORTS 🗸 🗸      | rip Summary                               | see an interactiv                     | ve map of 10 mi         | nute saua             | ares. You sh              | nould        |
| 袋 PROFILE               | Commercial Trip taken on 01/07/2021 w     | enter any 10 mi                       | nute square you         | i fished in           | on the trip               |              |
|                         | Distance<br>State Waters Inshore          | -                                     |                         |                       | -<br>-                    |              |
|                         | Fishing State<br>Rhode Island             | Area Fished<br>RHODE ISLAND SHORE-539 | Sub Area<br>BLOCK       | Fished<br>ISLAND-0121 |                           | ~            |
|                         | Gear Code YOTS AND TRAPS, LOBSTER         | Gear Ouantity                         | Fishing Time            |                       | Hours/Days<br>Days        | ~            |
|                         | Gear Sets ③ Gears Fishing 800             | C LMA<br>LMA 2                        | Number of Buoy Lines    | Number of Pots        | 0                         |              |
|                         | 10 Minute Square(s)                       | ар                                    |                         |                       |                           |              |
|                         | Other Efforts                             |                                       |                         |                       |                           |              |

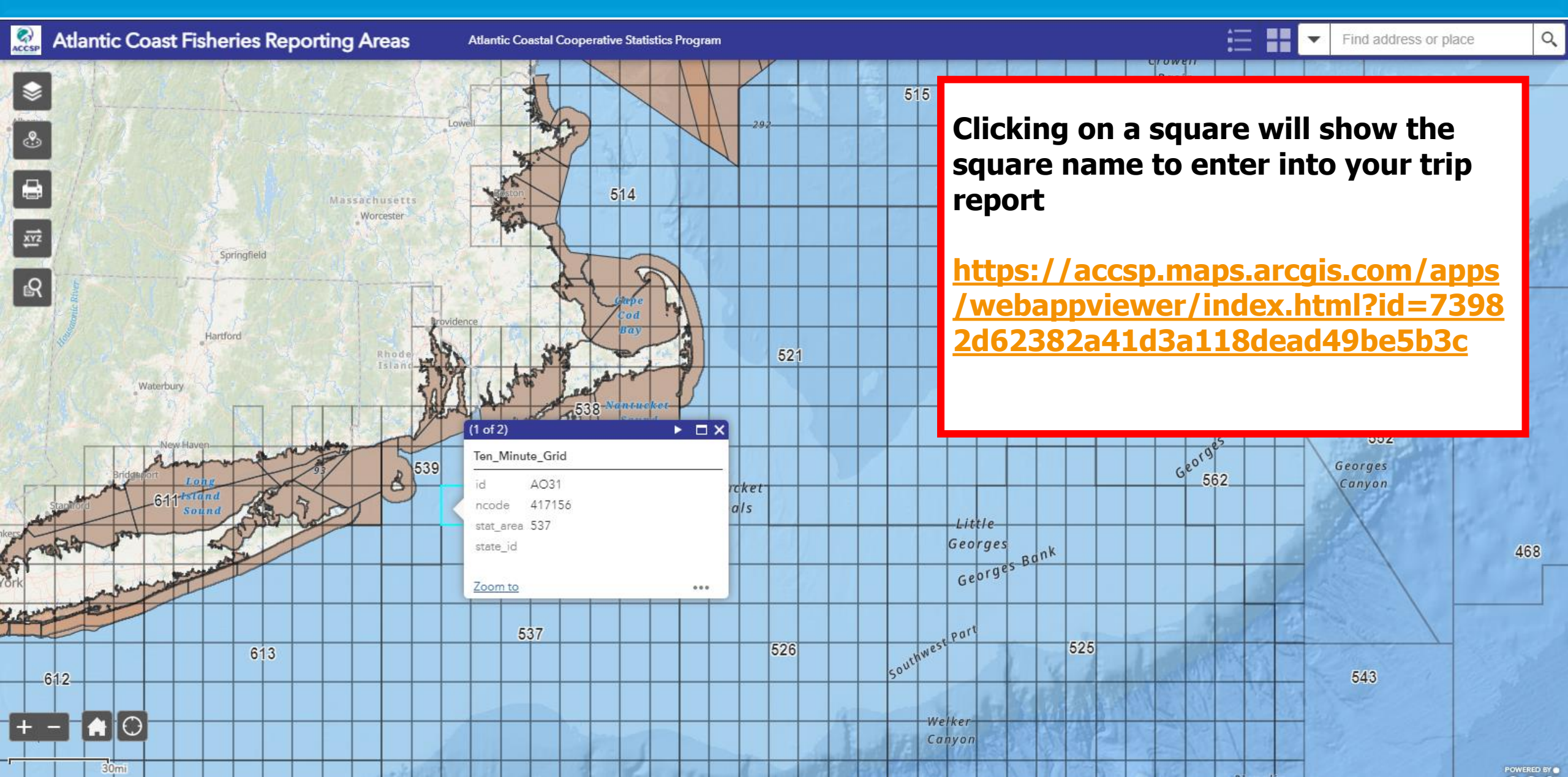

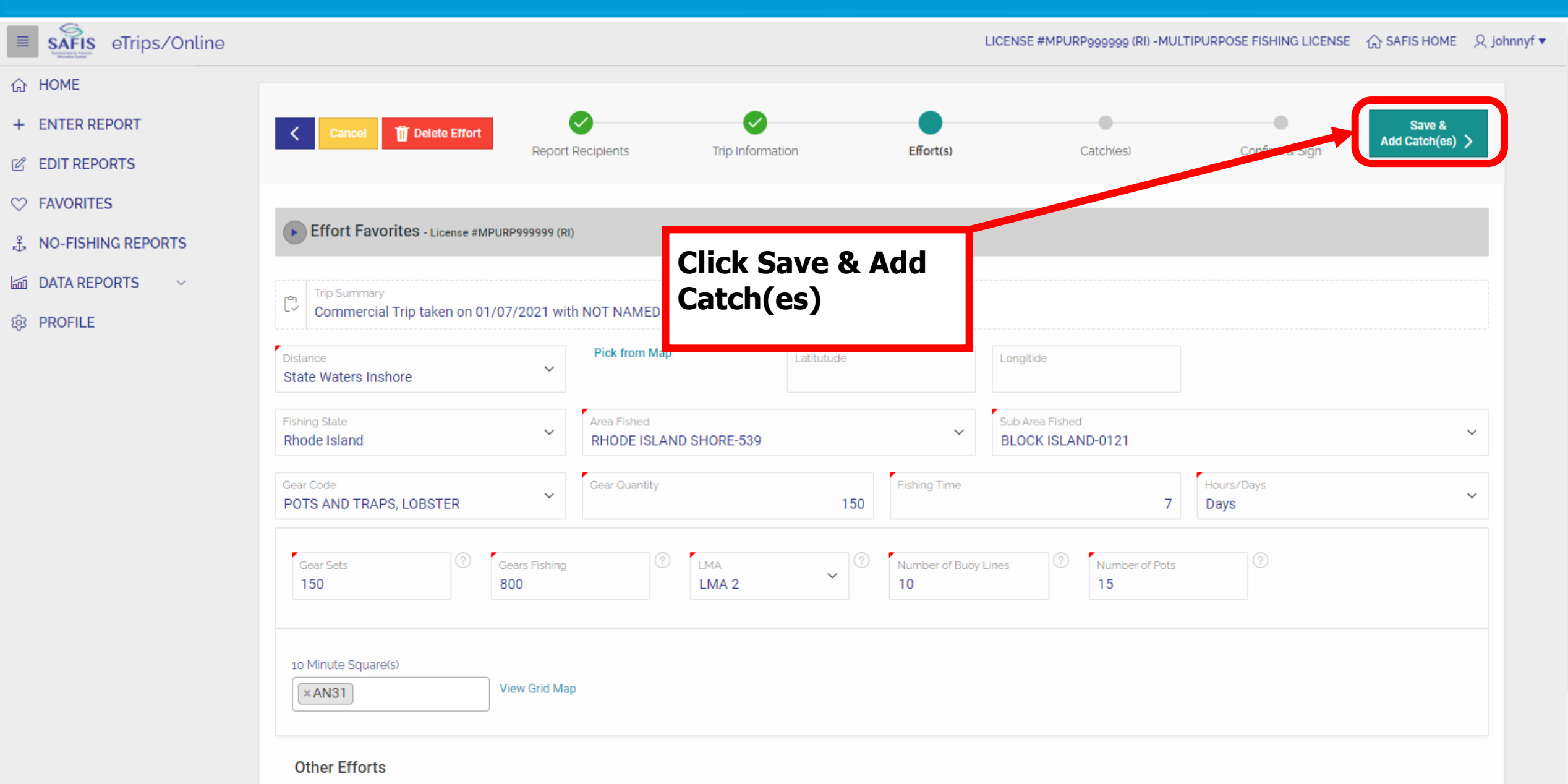

| Your favorite<br>on the trip ad<br>If the species | species will automatically appear. If they were caught<br>d the missing fields then click Next Catch.<br>was not caught on the trip/effort click Next Catch                                                                                                    |
|---------------------------------------------------|----------------------------------------------------------------------------------------------------|
| ဦ NO-FISHING REPORTS                              | Catch Favorites - License #MPORP99999 (RI)                                                                                                    |
| 📾 DATA REPORTS 🛛 🗸                                | Next Catch 🕨                                                                                                    |
| 3 PROFILE                                         | Bord Summy       Caught @ Rhode Island Shore using 150 POTS AND TRAPS, LOBSTER         Species       LOBSTER, AMERICAN       Reported Quantity       Unt Of Measure       UncLASSIFIED       Orrade       UncRADED         Disposition       Catch Source       Sale Disposition       Sold To Dealer       Image: Catch Source       Sold To Dealer       Image: Catch Source       Sold To Dealer       Image: Catch Source       Sold To Dealer       Image: Catch Source       Image: Catch Source       Image: Catch Source       Sold To Dealer       Image: Catch Source       Image: Catch Source       Image: Ca |

| E SAFIS eTrips/Online  |                                                                                                    |                                                                      |                        | LICENSE #MPURP9999999 (RI) -MI                                         | JLTIPURPOSE FISHING LICENSE (                  | ्रे SAFIS HOME ्र johnnyf ▼ |
|------------------------|----------------------------------------------------------------------------------------------------|----------------------------------------------------------------------|------------------------|------------------------------------------------------------------------|------------------------------------------------|-----------------------------|
| 슈 HOME                 |                                                                                                    |                                                                      |                        |                                                                        |                                                |                             |
| + ENTER REPORT         |                                                                                                    | Ø Ø                                                                  |                        | •                                                                      | + Save & Add + Save & A<br>New Catch New Effor | Add Save &<br>rt Complete   |
| C EDIT REPORTS         | Repeat for each favorite                                                                                                    | ) Information Effort(s)                                              | Catch                  | n(es) Confirm & Sign                                                   |                                                |                             |
|                        | species                                                                                                    |                                                                      |                        |                                                                        |                                                |                             |
| £ , NO-FISHING REPORTS | Catch Favorites - License #MPURP99999 (RI)                                                                                                    |                                                                      |                        |                                                                        |                                                |                             |
| 🖾 DATA REPORTS 🛛 🗸     |                                                                                                    |                                                                      |                        |                                                                        | Previous Catch                                 | Next Catch 🕨                |
| හි PROFILE             | Effort Summary<br>Caught @ Rhode Island Shore using 150 POTS AND TRAPS,<br>Species<br>BASS, BLACK SEA<br>Disposition<br>General Utilization-Food | , LOBSTER<br>Unit Of Measure<br>pounds ~<br>Catch Source<br>Standard | Market<br>UNCLASSIFIED | Grade<br>ROUND<br>Sale Disposition<br>SOLD TO DEALER<br>Sold To Dealer | ~                                              | ~                           |
|                        | some error Other Catches                                                                                                    |                                                                      |                        |                                                                        |                                                |                             |

| ETrips/Online        |                                                                                                    |                       | LICENSE #MPURP9999999 (RI) -MULTIPURPOSE FISHING LICENSE                    | : ① SAFIS HOME                     |
|----------------------|----------------------------------------------------------------------------------------------------|-----------------------|-----------------------------------------------------------------------------|------------------------------------|
| 合 HOME               |                                                                                                    |                       |                                                                             |                                    |
| + ENTER REPORT       | Cancel The Delete Catch                                                                                                    |                       | + Save & Add + Sav                                                          | /e & Add Save &<br>Effort Complete |
| C EDIT REPORTS       | Report Recipients Trip Information Effort(s)                                                                                                    | Catc                  | ch(es) Confirm & Sign                                                       |                                    |
| ♡ FAVORITES          |                                                                                                    |                       |                                                                             |                                    |
| Å NO-FISHING REPORTS | Catch Favorites - License #MPURP999999 (RI)                                                                                                    |                       |                                                                             |                                    |
| 🖆 DATA REPORTS 🛛 🗸   |                                                                                                    |                       |                                                                             | Previous Catch                     |
| PROFILE              | Efort Summary<br>Caught @ Rhode I<br>Species<br>FLOUNDER, SUMMER<br>Disposition<br>General Utilization-Food                                                                                                    | Market<br>UNCLASSIFIE | ED Grade<br>ROUND Č<br>Sale Disposition<br>SOLD TO DEALER<br>Sold To Dealer | ~                                  |
|                      | Some error Other Catches           Other Catches         Image: Constant State State S | - <b>75 LB (Food)</b> |                                                                             |                                    |

| ETrips/Online        |                                                                                                    | LICENSE #MPURP9999999 (RI) -MULTIPURPOSE FISHING LICENSE                           |
|----------------------|----------------------------------------------------------------------------------------------------|------------------------------------------------------------------------------------|
| ය HOME               |                                                                                                    |                                                                                    |
| + ENTER REPORT       | Cancel Tri Delete Catch                                                                                  | + Save & Add + Save & Add Save &<br>New Catch New Effort Complete                  |
| C EDIT REPORTS       | Report Recipients Trip Information Effort(s)                                                             | Catch(es) Confirm & Sign                                                           |
| ♡ FAVORITES          |                                                                                                    |                                                                                    |
| Å NO-FISHING REPORTS | Catch Favorites - License #MPURP9999999 (RI)                                                             |                                                                                    |
| 📾 DATA REPORTS 🛛 🗸   |                                                                                                    | Previous Catch                                                                     |
| PROFILE              | Efort Summary<br>Caught @ Rhode<br>Species<br>FLOUNDER, SUMMER<br>Disposition<br>General Utilization-Foo | arket NCLASSIFIED   Grade ROUND   Sate Disposition SOLD TO DEALER   Sold To Dealer |
|                      | Some error Other Catches Dece Plack Con., 15 LB (South)                                                  |                                                                                    |
|                      | UNCLASSIFIED - POUND                                                                                     |                                                                                    |

| E SAFIS eTrips/Online   |                                                     |                                                                                                    |                       | LICENSE #MPURP9999999 (RI) -MI  | JLTIPURPOSE FISHING LICENS | SE 🏠 SAFIS HOME 🔍 johnnyf y |
|-------------------------|-----------------------------------------------------|----------------------------------------------------------------------------------------------------|-----------------------|---------------------------------|----------------------------|-----------------------------|
| 습 HOME                  |                                                     |                                                                                                    |                       |                                 |                            |                             |
| + ENTER REPORT          | Cancel                                              | Image: Contract of the second second secon |                       | •                               | + Save & Add + S           | ave & Add Save &            |
| C EDIT REPORTS          | Repo                                                | ort Recipients Trip Information Effort(s)                                                                                                    | Catc                  | h(es) Confirm & Sign            |                            | of Ellott                   |
|                         | -                                                   |                                                                                                    |                       |                                 |                            |                             |
| ည္မိ NO-FISHING REPORTS | Catch Favorites - License #MPURP9999                | 99 (RI)                                                                                                    |                       |                                 |                            |                             |
| 🖾 DATA REPORTS 🗸 🗸      |                                                     |                                                                                                    |                       |                                 |                            | Previous Catch              |
| lô PROFILE              | Effort Summary<br>Caught @ Rhode Island Shore using |                                                                                                    |                       |                                 |                            | ~                           |
|                         | Species<br>FLOUNDER, SUMMER                         | If you are finished with the trip, click                                                                                                    | Market<br>UNCLASSIFIE | D Grade<br>ROUND                | ~                          |                             |
|                         | Disposition<br>General Utilization-Food             | Save & Complete                                                                                                    | ~                     | Sale Disposition SOLD TO DEALER |                            | ~                           |
|                         |                                                     |                                                                                                    |                       | Sold To Dealer                  |                            | ~                           |
|                         |                                                     |                                                                                                    |                       |                                 |                            |                             |
|                         | some error                                          |                                                                                                    |                       |                                 |                            |                             |
|                         | Other Catches                                       |                                                                                                    |                       |                                 |                            |                             |
|                         | Bass, Black Sea - 15 LB (Food)                      | Lobster, American - 7                                                                                                    | 5 LB (Food)           |                                 |                            |                             |

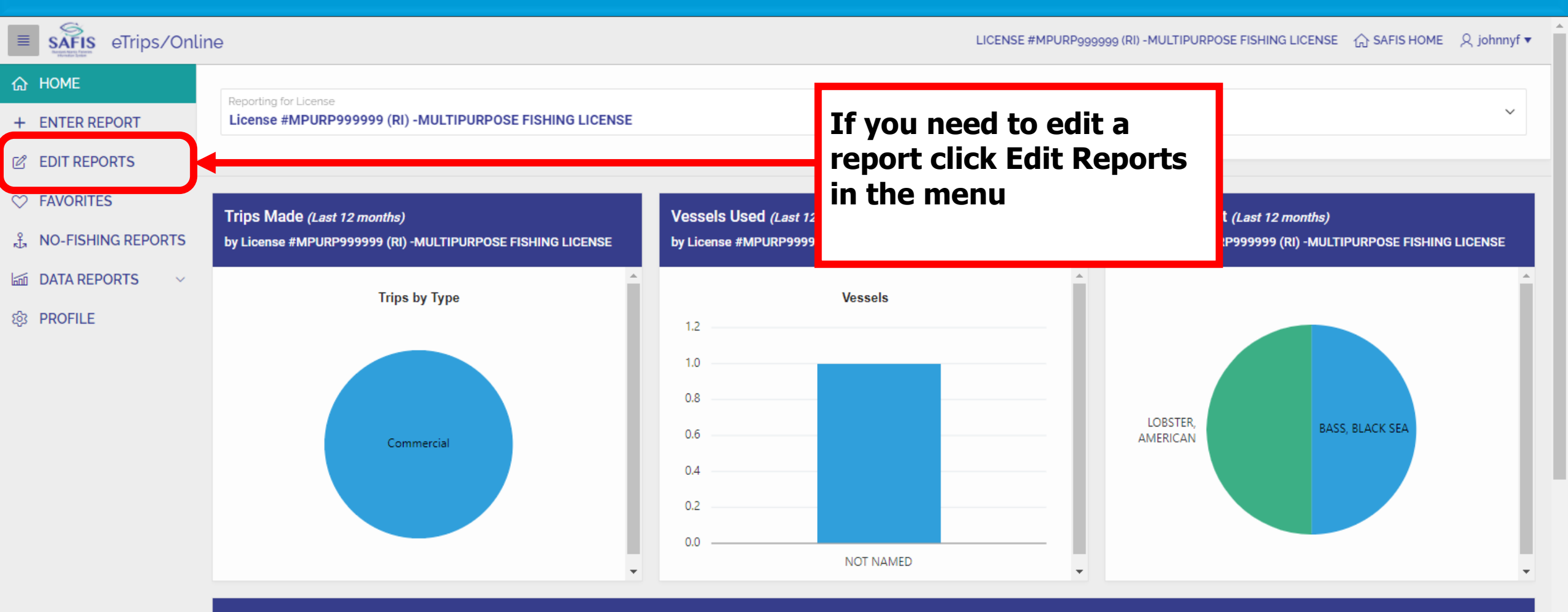

#### Messages

Bluefish: Open at 1,000 pounds per vessel per bi-week

Black Sea Bass: Open at 750 pounds per vessel per week

Scup general category: Open at 50,000 pounds per vessel per day

| E SAFIS eTrips/Online   | e              |                             |                  |                                             |                              | LICENSE #MPURPs | 999999 (RI) -MULTIPURPOSE FISHING LICENS | E 🏠 SAFIS HOME | ୍ର johnnyf ▼ |
|-------------------------|----------------|-----------------------------|------------------|---------------------------------------------|------------------------------|-----------------|------------------------------------------|----------------|--------------|
| 슈 HOME                  | Tri            | n Penorts                   | Calendar         |                                             |                              |                 |                                          |                |              |
| + ENTER REPORT          |                | preports                    | Galerida         |                                             |                              |                 |                                          |                |              |
| C EDIT REPORTS          | Edit Re        | eports                      |                  |                                             |                              |                 |                                          |                |              |
|                         |                |                             |                  |                                             |                              |                 |                                          |                |              |
| မို့ NO-FISHING REPORTS | Report<br>2021 | t Year                      | ~                | All Permits<br>License #MPURP9999999 (RI) - | MULTIPURPOSE FISHING LICENSE |                 |                                          |                |              |
| 🖾 DATA REPORTS 🗸 🗸      | Q              | <ul> <li>Search:</li> </ul> | All Text Columns | Go Actions ∽                                |                              |                 |                                          |                | 🕞 Reset      |
| 龄 PROFILE               |                |                             |                  | Trip Start                                  | a hadu daa                   | Coast Guard /   | Marcal Marca                             | Date           |              |
|                         |                | Trip Id                     | тпр туре         | Date                                        | Submitted For                | State Reg #     | vessel name                              | Entered        |              |
|                         |                | 55203590                    | Commercial       | 07-JAN-2021                                 | Johnny Fisher                | RI2586G         | NOT NAMED                                | 08-JAN-2021    |              |
|                         |                |                             |                  |                                             |                              |                 |                                          |                | Total 1      |

#### A list of trips will appear here.

You can also click Trip Reports Calendar above for a calendar view

ណ

+

Ľ

 $\heartsuit$ 

£

蓟

ණ

| SAFIS eTrips/Onli  | ne          |                        |                   |           |                     |                 |             |              | LICENSE #MPURP               | 999999 (RI) -MULTIPURPOSE FISHING L | ICENSE 🏠 SAFIS HOME 🞗 joh |
|--------------------|-------------|------------------------|-------------------|-----------|---------------------|-----------------|-------------|--------------|------------------------------|-------------------------------------|---------------------------|
| HOME               |             | rin Donorte            | Calandar          |           |                     |                 |             |              |                              |                                     |                           |
| ENTER REPORT       |             |                        | Calellual         |           |                     |                 |             |              |                              |                                     |                           |
| EDIT REPORTS       |             |                        | today             |           | Januarv             | 2021            |             | month        | Click the                    | trip in the cale                    | ndar or                   |
| AVORITES           | 1-2         | Sur.                   | Mar               | т         |                     | Thu             | r.:         | C-+          | click the                    | pencil next to                      | the trip in               |
| IO-FISHING REPORTS |             | 27                     | 28                | 29        | 30                  | 31              | rn<br>1     | 2 <b>^</b>   | the list                     |                                     |                           |
| ATA REPORTS ~      |             |                        |                   |           |                     |                 |             |              |                              |                                     |                           |
| PROFILE            |             | 3                      | 4                 | 5         | 6<br>552            | 7<br>203590     | 8           | 9            |                              |                                     |                           |
|                    |             | 10                     | 11                | 12        | 13                  | 14              | 15          | 16           |                              |                                     |                           |
|                    |             | 17                     | 18                | 19        | 20                  | 21              | 22          | 23           |                              |                                     |                           |
|                    |             |                        |                   |           |                     |                 |             |              |                              |                                     |                           |
|                    | Edit F      | Reports                |                   |           |                     |                 |             |              |                              |                                     |                           |
|                    | Repo<br>202 | ort Year<br>1 <b>1</b> | ~                 | All Permi | ts<br>e #MPURP99999 | 99 (RI) -MULTIP | PURPOSE FIS | HING LICENSE |                              |                                     |                           |
|                    | Q           | V Search               | : All Text Column | IS        | Go Action           | s 🗸             |             |              |                              |                                     | E Rese                    |
|                    |             | Trip Id                | Trip Type         |           | Trip Start<br>Date  | Subm            | itted For   |              | Coast Guard ∕<br>State Reg # | Vessel Name                         | Date<br>Entered           |
|                    | 1           | 55203590               | Commercial        |           | 07-JAN-2021         | Johnn           | y Fisher    |              | RI2586G                      | NOT NAMED                           | 08-JAN-2021               |

| HOME<br>ENTER REPORT |                                  |                               | •                        |                            |                                    | _          |
|----------------------|----------------------------------|-------------------------------|--------------------------|----------------------------|------------------------------------|------------|
| EDIT REPORTS         |                                  | Report Recipients             | Trip Informa             | tion                       | This will bring up the trip screer | <b>)</b> . |
| AVORITES             | _                                |                               |                          |                            | Edit the trip as you would follow  | /          |
| NO-FISHING REPORTS   | Trip Favorites - License         | #MPURP999999 (RI)             |                          |                            | the steps to enter the trip, then  |            |
| DATA REPORTS ~       | Trip ID<br>55203590              | Trip Type<br>Commercial       | ~                        | Port State<br>Rhode Island | save.                              | ?          |
|                      | Vessel Reg State<br>Rhode Island | Vessel<br>NOT NAMED - RI2586G |                          | ==<br>1                    | Federal Vessel? ⑦ NO               |            |
|                      | Trip Start Date<br>01/07/2021    | Trip Start Time (HH24)        | Trip End Date 01/07/2021 | ⊞ 1                        | Trip End Time (HH24)               |            |

#### **For Additional Assistance**

Additional instructions and assistance can be found:

- Calling/emailing the <u>24/7 SAFIS helpdesk</u> at 1-800-984-0810 or <u>mobile\_support@accsp.org</u>
- <u>ACCSP website</u> for videos and more information on the helpdesk
- <u>**RIDMF Website</u>** for this guide and links to additional support</u>